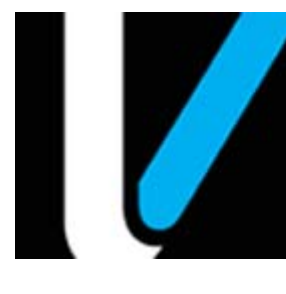

# In-House Accounts

# **Feature Reference**

Date: February 2, 2017

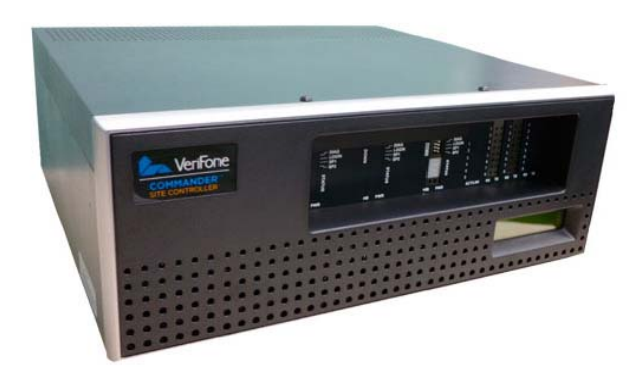

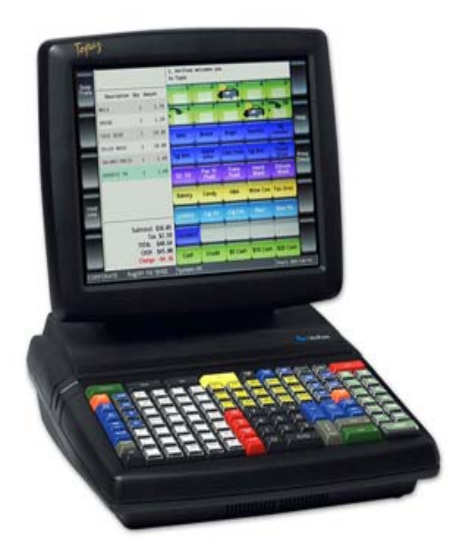

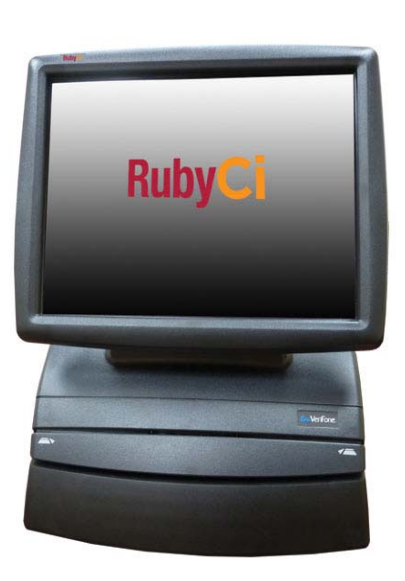

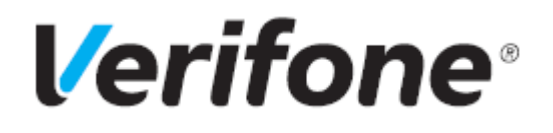

# **In-House Accounts**

# **Using This Feature Reference**

This Feature Reference provides detailed information on how to configure and use the House Account features on two separate Verifone Site Controllers: Commander Site Controller and Sapphire.

Chapter one covers In-House Accounts on the Commander Site Controller and Chapter two relates to Sapphire. Both chapters contain the subsections listed below:

- Overview This section contains a brief description, requirements and the supported hardware configurations for the House Accounts feature on the related Site Controller.
- **Configuring** This section contains information on how to configure the House Accounts feature on the related Site Controller.
- Using This section describes how to prepare the specific Site Controller for the House Accounts feature.
- **Reporting** This section contains a sample report with a detailed report description for the House Accounts feature on the specific Site Controller.

Verifone, Inc. 88 West Plumeria Drive San Jose, CA 95134 Telephone: 408-232-7800 http://www.verifone.com

© 2017 Verifone, Inc. All rights reserved.

No part of this publication covered by the copyrights hereon may be reproduced or copied in any form or by any means - graphic, electronic, or mechanical, includingphotocopying, taping, or information storage and retrieval systems - without written permission of the publisher.

The content of this document is subject to change without notice. The information contained herein does not represent a commitment on the part of Verifone. All features and specifications are subject to change without notice.

Verifone, Ruby SuperSystem, and Secure PumpPAY are registered trademarks of Verifone, Inc. Ruby Card, iOrder, and Commander Site Controller are trademarks of Verifone. All other brand names and trademarks mentioned in this document are the properties of their respective holders.

# **Revision History**

| Date       | Description                                                   |
|------------|---------------------------------------------------------------|
| 08/27/2015 | Updated Format.                                               |
| 08/27/2015 | Divided into Commander Site Controller and Sapphire sections. |
| 12/15/2016 | Added new functionality of Accounts and Subaccounts.          |
| 02/02/2017 | Format updates.                                               |

# Contents

| COMMANDER                                                |
|----------------------------------------------------------|
| Overview                                                 |
| Feature Description                                      |
| Supported Configuration                                  |
| Hardware Requirements                                    |
| Software Requirements                                    |
| Feature Limitations                                      |
| Configuring In-House Accounts                            |
| Configuring with Commander Configuration Client          |
| House Account Pay IN/Pay OUT Configuration               |
| In-House MOP Configuration                               |
| Configure In-House MOP Key on POS Terminal               |
| Configure PayIN / PayOUT Function Key on POS Terminal 11 |
| Using In-House Accounts                                  |
| In-House Account Transaction No Sub Account              |
| In-House Account Transaction with SubAccount             |
| Pay IN Transaction No Sub Account                        |
| Pay IN Transaction with Sub Account                      |
| Pay OUT Transaction No Sub Account                       |
| Pay OUT Transaction with Sub Account                     |
| Reporting                                                |
| House Account Report                                     |
| Summary Report                                           |
|                                                          |
| SAPPHIRE                                                 |
| Overview                                                 |
| Feature Description                                      |
| Supported Configuration                                  |
| Hardware Requirements                                    |
| Software Requirements                                    |
| Feature Limitations                                      |
| Configuring In-House Accounts                            |
| Configuring with Sapphire Configuration Manager          |
| MOP Configuration                                        |
| House Account Configuration                              |
| Using In-House Accounts                                  |
| In-House Account Transaction                             |
| Pay IN Transaction                                       |
| Pay OUT Transaction                                      |
| Reporting                                                |
| House Account Activity Report 45                         |
|                                                          |

# 1 COMMANDER

# Overview

# **Feature Description**

The In-House Account feature is a method of payment (MOP) used to purchase items when store credit has been extended to approved customers at the discretion of store management. In-House Accounts will only be displayed in a House Account list if certain conditions have been established in the House Account setup.

To apply the In-House feature, the cashier selects the In-House Account MOP at the point of purchase, and selects the appropriate House Account from the configured house account list that is displayed on the screen. The cashier will then follow mandated store policies and procedures for obtaining signatures and the appropriate handling of receipt copies.

The Point of Sales (POS) System logs the In-House transactions and records the sales data on the House Account, Cashier and Summary reports.

# **Supported Configuration**

# Hardware Requirements

- Commander Site Controller with Topaz
- Commander Sit re Controller with Ruby2
- RubyCi with Topaz
- RubyCi with Ruby2

# Software Requirements

Commander Site Controller base 43 software or higher

# **Feature Limitations**

- Does not enforce or limit purchases by the amount or type of product beyond the scope of the configuration settings in the MOP file.
- Does not offer an alternative process when the appropriate account is not listed.

# **Configuring In-House Accounts**

To configure the In-House Account feature:

- 1. Enable the House Account feature.
- 2. Configure House Accounts and Trigger functions.
- 3. Create an In-House Method of Payment (MOP).
- 4. Setup the In-House MOP key for the POS terminals.
- 5. Train the user's on the In-House Account process.

# **Configuring with Commander Configuration Client**

# House Account Pay IN/Pay OUT Configuration

1. From the Configuration Client, go to: Store Operations > House Account/Pay IN/ Pay OUT.

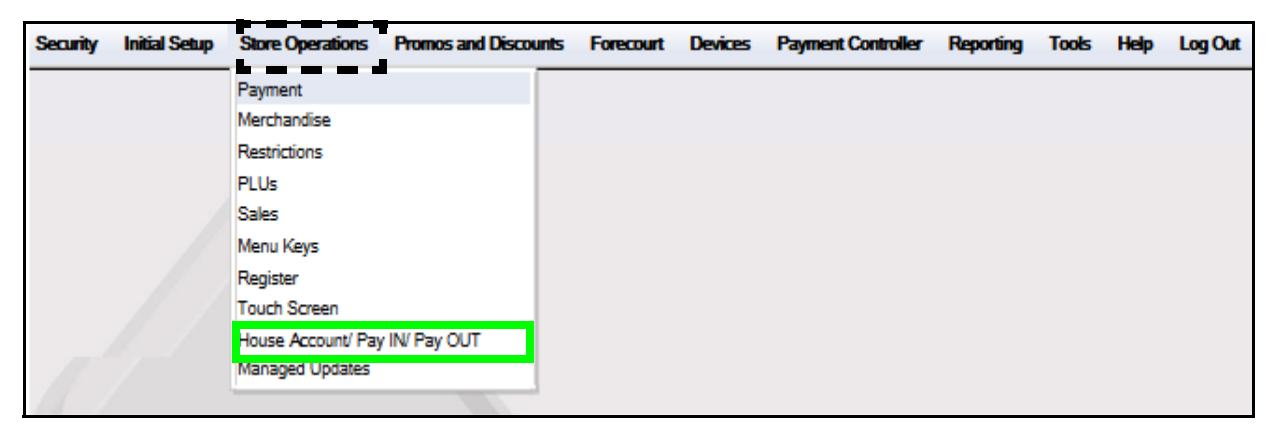

The House Account Configuration window displays.

| House Account/ Pay IN/ Pay OUT Configuration |    |                                                                         | on |
|----------------------------------------------|----|-------------------------------------------------------------------------|----|
| Select House Account                         |    | Add Delete                                                              |    |
| 001000<br>002000<br>003000                   | *  | 999999<br>Account Name<br>MISC                                          |    |
| 004000<br>005000<br>0                        | -1 | Options<br>Chabled                                                      |    |
|                                              |    | Prompt for SubAcct#                                                     |    |
|                                              |    | <ul> <li>✓ In-House MOP</li> <li>□ Pay IN</li> <li>✓ Pay OUT</li> </ul> |    |

- 2. Select [Add] to setup an approved House Account.
  - Delete: Allows an existing House Account record to be deleted.
- 3. Configure the House Account parameters:

| House Account/ Pay IN/ Pay OUT Configuration Save Cancel |                                                                                                    |  |
|----------------------------------------------------------|----------------------------------------------------------------------------------------------------|--|
| House Account/ Pay IN/                                   | Account Number 999999 Account Name MISC Options Image: Enabled Image: Prompt for SubAcct# Trigger Function Image: In-House MOP Image: Pay IN Image: Pay OUT |  |
|                                                          | , <u>, ,</u>                                                                                                    |  |

| Value                                     | Description                                                                                                    |  |
|-------------------------------------------|----------------------------------------------------------------------------------------------------|--|
| House Account                             |                                                                                                    |  |
| Account Number                            | Determines the House Account ID. An alpha-numeric account number, up to twenty digits, MUST be entered.                                                          |  |
| Account Name                              | Indicates the name of the House Account. An alpha-<br>numeric name, up to twenty digits, MUST be entered.                                                        |  |
| Accounts wi<br>followed by<br>appropriate | II be displayed to the cashier in order of account name<br>the account number, if configured. The clerk selects the<br>< <b>account</b> > from the line entries. |  |
| Options                                   |                                                                                                    |  |
| Enabled                                   | Enables the House Account.                                                                                                    |  |
| Prompt for Sub<br>Acct#                   | Enables the POS to prompt for a sub account number.                                                                                                    |  |

| Value                                                        | Description                                                                                                    |
|--------------------------------------------------------------|----------------------------------------------------------------------------------------------------|
| Trigger Function                                             | The Trigger function flags determines when the House Account will be displayed.                                                                                                    |
| In-House MOP:                                                | The POS terminal will <b>only</b> display House Accounts in the Account list if the following conditions apply:                                                                                 |
|                                                              | • The In-House MOP is triggered.                                                                                                    |
|                                                              | <ul> <li>The configured In-House account is enable.</li> </ul>                                                                                                    |
|                                                              | • The configured House Account includes the Trigger Function: "In-House MOP".                                                                                                    |
| Pay IN:                                                      | The POS terminal will <b>only</b> display House Accounts in the Account list if the following conditions apply:                                                                                 |
|                                                              | <ul> <li>The Pay IN action is being taken.</li> </ul>                                                                                                    |
|                                                              | <ul> <li>The configured In-House account is enable.</li> </ul>                                                                                                    |
|                                                              | <ul> <li>The configured House Account includes the Trigger<br/>Function: "PayIN".</li> </ul>                                                                                                    |
| Pay OUT:                                                     | The POS terminal will <b>only</b> display House Accounts in the Account list if the following conditions apply:                                                                                 |
|                                                              | <ul> <li>The Pay OUT action is being taken.</li> </ul>                                                                                                    |
|                                                              | <ul> <li>The configured In-House account is enable.</li> </ul>                                                                                                    |
|                                                              | <ul> <li>The configured House Account includes the Trigger<br/>Function: "PayOUT".</li> </ul>                                                                                                   |
| PayIN and Pa<br>drawer for r<br>feature will<br>settings are | ayOUT reflect cash added or removed from the cash<br>non-sales and non-sales loan functions. The In-House<br>only list accounts if the above flags are set. These<br>determined by the network. |

- 4. Repeat the above steps for all House Account additions.
- 5. Select [Save] to accept, or [Cancel] to exit without saving changes.

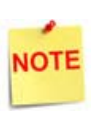

This feature requires the cashier to select from a House Account list. It is advisable to create an account for use with **unlisted accounts**, accounts that may not yet be configured, and provide cashier training for the proper use of that account.

# In-House MOP Configuration

1. From the Configuration Client, go to: Store Operations > Payment.

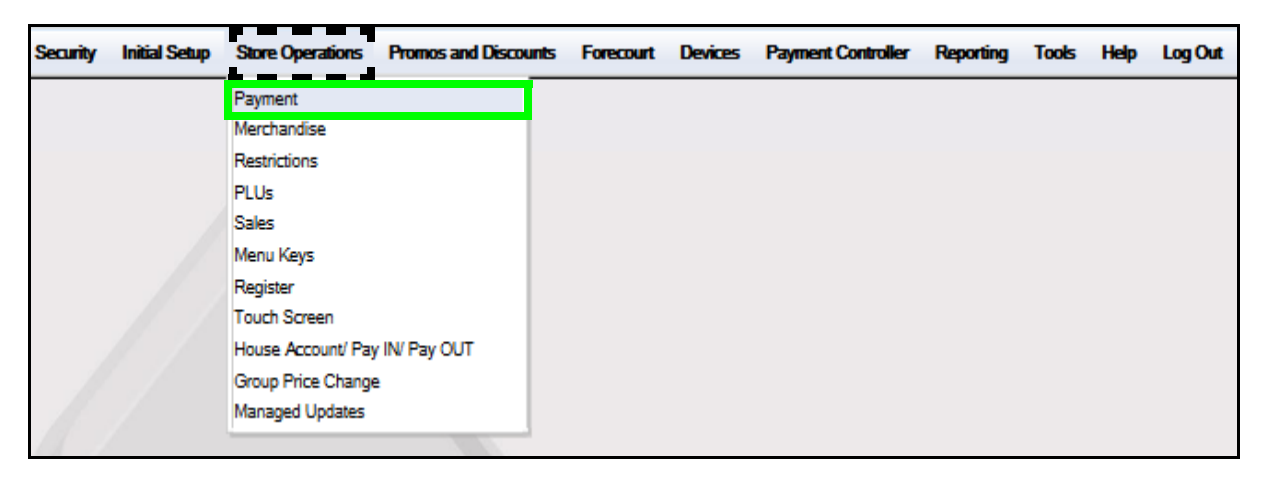

2. From the Payment Management form, select the [MOP] tab.

| Payment Manageme                                                                                                    | ent                                                                                                    |                                                                                                    |
|----------------------------------------------------------------------------------------------------|----------------------------------------------------------------------------------------------------|----------------------------------------------------------------------------------------------------|
| Select MOP<br>001 - CASH<br>002 - CHECK<br>003 - CREDIT<br>004 - DEBIT<br>005 - MAN CRED<br>006 - IN-HOUSE<br>007 - MAN CR2<br>008 - MANUAL EBT<br>009 - LOTTO                                                 | Name<br>CASH<br>Minimum Amount<br>D.01<br>Limit<br>D.00<br>Tender Code<br>generic                                                    | Delete<br>MOP Code<br>00 - CASH<br>Maximum Amount<br>0.00<br>#Additional Receipts<br>0 V<br>Tender Sub Code<br>generic |
| 010 - DRIVE OFF<br>011 - TAX COUPON<br>012 - \$20 CASH<br>013 - \$50 CASH<br>014 - EXACT CHANGE<br>015 - TRAV CHK<br>016 - LOTTERY<br>017 - PUMP TEST<br>018 - NTAX COUPN<br>019 - EBTCB<br>020 - SPECIAL DISC | Options     Force Safe Drop     I Tender Amount Rec     Allow Zero Entry     Allow Refund     Allow Safe Drop     Force Ticket Print | Open Drawer On Sale Ured Cashier Report Prompt Allow Without Sale CAllow Change CAllow Money Order Purchase            |

3. Select an available <MOP> position from the MOP list.

| Payment Management     |                |                      |        |
|------------------------|----------------|----------------------|--------|
| MOP Currencies Fees Ta | x Rates        |                      |        |
|                        |                |                      | Delete |
| Select MOP             | Name           | MOP Code             |        |
| 001 - CASH             | IN-HOUSE       | 18 - IN_HOUSE        | ~      |
| 002 - CHECK            | Minimum Amount | Maximum Amount       |        |
| 003 - CREDIT           | 0.00           | 0.00                 |        |
| 005 - MAN CRED         | Limit          | #Additional Receipts |        |
| 006 -                  | 0.00           | 1 🔽                  |        |
| 007 - MAN CR2          | Tender Code    | Tender Sub Code      |        |
| 008 - MANUAL EBT       | generic        | generic              |        |
| 009 - LOTTO            |                |                      |        |

4. Configure the In-House Account MOP parameters.

| Value                   | Description                                                                    |
|-------------------------|--------------------------------------------------------------------------------|
| МОР                     |                                                                                |
| Name                    | Enter [IN-HOUSE].                                                              |
| MOP Code                | Select [18 - IN_HOUSE].                                                        |
| Min. Amount             | Indicates the minimum amount <\$0.00-9999.99> accepted.                        |
| Max. Amount             | Indicates the maximum amount <\$0.00-9999.99> accepted.                        |
| Limit                   | Sets the MOP limit <0.00 - 9999.99> to alert the cashier to make a safe drop . |
| #Additional<br>Receipts | Indicates how many additional receipts <0-3> are required.                     |
| Tender Code             | Sets the <value> for NACS tender code.</value>                                 |
| Tender Sub Code         | Sets the <value> for NACS tender sub code.</value>                             |

5. Configure the House Account Options.

| Options                |                            |
|------------------------|----------------------------|
| ·                      |                            |
| Force Safe Drop        | Open Drawer On Sale        |
| Tender Amount Required | Cashier Report Prompt      |
| Allow Zero Entry       | Allow Without Sale         |
| Allow Refund           | Allow Change               |
| Allow Safe Drop        | Allow Money Order Purchase |
| Force Ticket Print     |                            |

| Value                         | Description                                                                                       |
|-------------------------------|---------------------------------------------------------------------------------------------------|
| Options                       |                                                                                                   |
| Force Safe Drop               | Enables a safe drop message (if the Limit value is not 0.00).                                     |
| Tender Amount<br>Required     | Requires the clerk to enter an actual (counted) drawer amount before selecting this payment type. |
| Allow Zero Entry              | Allows a zero entry response when entering a drawer amount for this payment type.                 |
| Allow Refund                  | Permits a Refund transaction to be tendered.                                                      |
| Allow Safe Drop               | Allows a safe drop for this payment type.                                                         |
| Force Ticket Print            | Forces a receipt to be print for any transaction that includes this payment type.                 |
| Open Drawer On<br>Sale        | Opens the cash drawer when a transaction includes this payment type.                              |
| Cashier Report<br>Prompt      | Prompts a cashier to enter the actual (counted) drawer amount when printing a cashier report.     |
| Allow Without Sale            | Permits acceptance without purchase.                                                              |
| Allow Change                  | Allows the cashier to make change when amount or amount due is selected.                          |
| Allow Money Order<br>Purchase | Permits the purchase of a money order with this payment type.                                     |
| Delete                        | Removes the selected MOP.                                                                         |

6. Select [Save] to accept, or [Cancel] to exit without saving changes.

# Configure In-House MOP Key on POS Terminal

Once an In-House MOP has been created, assigned IT to a key on a POS touch screen.

1. From the Config Client, go to: Store Operations > Touch Screen.

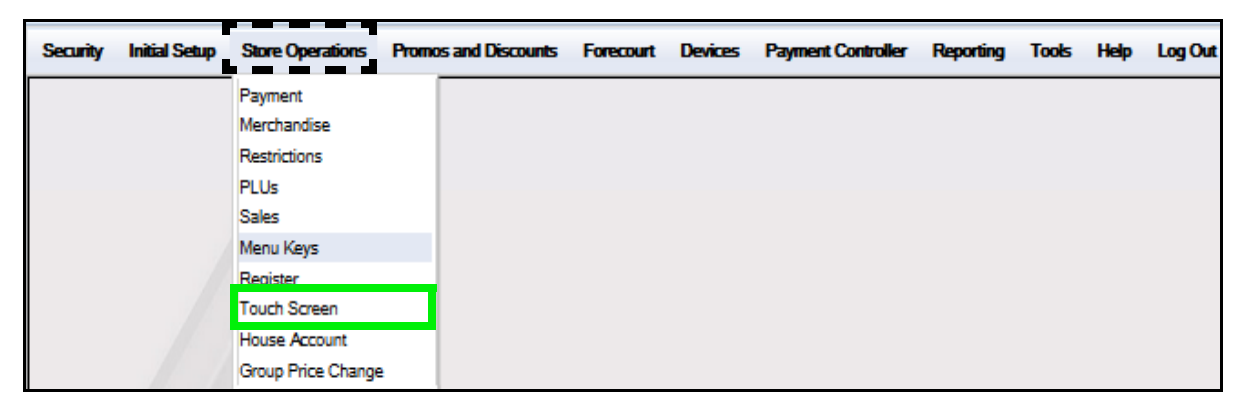

2. At the Select Register window, select the <register> to be configured.

| Load Register                                                                              |
|--------------------------------------------------------------------------------------------|
| Select the register to use.<br>Click Load to retrieve the configuration for that register. |
| Register                                                                                   |
| topaz 101 🗨                                                                                |
| Default                                                                                    |
| topaz 101                                                                                  |
| Load                                                                                       |

3. Click [Load].

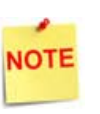

The Load Register option allows for individual registers to be configured at a time. The **Default** register is never used for configuration.

4. Select the <Screen> to configure and click [Load].

| Touch Screen Configuration - topaz 101 |  |  |  |  |  |
|----------------------------------------|--|--|--|--|--|
| Screen Configuration                   |  |  |  |  |  |
| Force Topaz Layout                     |  |  |  |  |  |
| Screen Configuration                   |  |  |  |  |  |
| Screen Main                            |  |  |  |  |  |
| Main<br>Main2                          |  |  |  |  |  |
| Deli2                                  |  |  |  |  |  |
| Load New Delete Copy Back              |  |  |  |  |  |

| The Modify Screen will load for the screen selected | The | Modifv | Screen | will | load | for | the | screen | selected |
|-----------------------------------------------------|-----|--------|--------|------|------|-----|-----|--------|----------|
|-----------------------------------------------------|-----|--------|--------|------|------|-----|-----|--------|----------|

| Touch Screen Configu                                  | ration - topaz 101                  |                                                       |
|-------------------------------------------------------|-------------------------------------|-------------------------------------------------------|
|                                                       | Modify Screen - Main2 - (topaz 101) |                                                       |
| Parked Menu Pane                                      | User Panel Screen Settings          | Preview<br>Row                                        |
| Key Type<br>Menu key<br>Menu key<br>25-Moming Rush 15 | Line 1<br>Morning<br>Line 2<br>Rush |                                                       |
| Select Button Color<br>Teal Green                     | Key Preview<br>Morning<br>Rush      | Click an item to edit.                                |
| Pre                                                   | wiew/Edit Get Text Apply Cancel     | Parked Menu Department PLU Function Not Used MOP Back |

5. Click the [User Panel] tab.

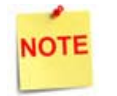

The User Panel is used to assign the touch screen menu keys for departments, functions, menus, method of payments and PLUs.

6. From the Preview section, click an available [Key] to configure. The selected menu key highlights in Red.

The Legend identifies the Key Type; MOP Keys are dark green.

| Touch Screen Configu        | ration - topaz 101                 |                        |
|-----------------------------|------------------------------------|------------------------|
|                             | Modify Screen - Main - (topaz 101) | )                      |
| Fuel Panel Parked Menu Park | User Panel Screen Settings         | Preview                |
| Key Type<br>Department      | Line 1                             |                        |
| Department                  | Line 2                             |                        |
| Select Button Color         | Key Preview                        |                        |
| Dark Green                  |                                    | Click an item to edit. |
| Pre                         | view/Edit Get Text Apply Cancel    | Parked Menu Department |
|                             |                                    | Not Used MOP           |

7. Click on [Select Button Color] and select [Dark Green].

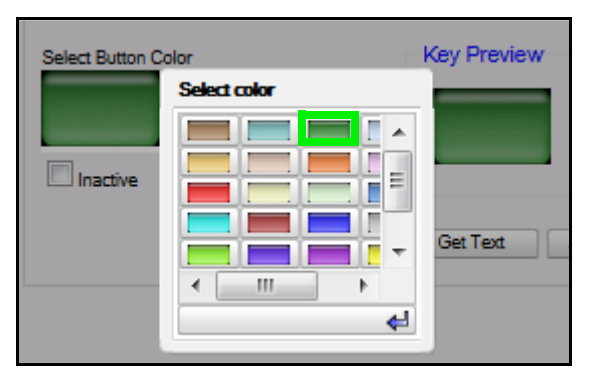

8. Select [MOP] for the Key Type.

| Кеу Туре   |      |
|------------|------|
| Function 🗨 | ]    |
| Department | -    |
| Function   | -    |
| MOP        |      |
| Menu key   |      |
| Not Used   | ar i |
| PLU        |      |

9. From the MOP drop down, select [In-House].

| Key Type<br>MOP |       |
|-----------------|-------|
| MOP             |       |
|                 | -     |
|                 |       |
| CASH            | -     |
| CHECK           |       |
| CREDIT          |       |
| DEBIT           |       |
| MAN CRED        |       |
| IN-HOUSE        |       |
| MAN CR2         | T III |
| MANUAL EBT      |       |
| LOTTO           | =     |
| DRIVE OFF       |       |
| TAX COUPON      |       |
| \$20 CASH       |       |
| \$50 CASH       |       |
| EXACT CHANGE    |       |
| TRAV CHK        |       |
| LOTTERY         |       |
| PUMP TEST       |       |
| NTAX COUPN      |       |
| EBTCB           | ÷     |

- 10. Select [Apply].
- 11. Select [Save] to accept, or [Cancel] to exit without saving changes.
- 12. Test the In-House MOP.

# Configure PayIN / PayOUT Function Key on POS Terminal

To configure a PayIN or PayOUT function key on the POS touch screen, follow the procedures below.

1. From the Config Client, go to: Store Operations > Touch Screen.

| Security | Initial Setup | Store Operations   | Promos and Discounts | Forecourt | Devices | Payment Controller | Reporting | Tools | Help | Log Out |
|----------|---------------|--------------------|----------------------|-----------|---------|--------------------|-----------|-------|------|---------|
|          |               | Payment            |                      |           |         |                    |           |       |      |         |
|          |               | Merchandise        |                      |           |         |                    |           |       |      |         |
|          |               | Restrictions       |                      |           |         |                    |           |       |      |         |
|          |               | PLUs               |                      |           |         |                    |           |       |      |         |
|          |               | Sales              |                      |           |         |                    |           |       |      |         |
|          |               | Menu Keys          |                      |           |         |                    |           |       |      |         |
|          |               | Register           |                      |           |         |                    |           |       |      |         |
|          |               | Touch Screen       |                      |           |         |                    |           |       |      |         |
|          |               | Group Price Change | 2                    |           |         |                    |           |       |      |         |

2. At the Select Register window, select the <register> to be configured.

| Load Register                                                                              |
|--------------------------------------------------------------------------------------------|
| Select the register to use.<br>Click Load to retrieve the configuration for that register. |
| Register                                                                                   |
| topaz 101 📃                                                                                |
| Default                                                                                    |
| topaz 101                                                                                  |
| Load                                                                                       |

3. Click [Load].

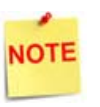

The Load Register option allows for individual registers to be configured at a time. The **Default** register is never used for configuration.

4. Select the <Screen> to configure.

| Touch Screen Configuration - topaz 101 |  |  |  |  |  |
|----------------------------------------|--|--|--|--|--|
| Screen Configuration                   |  |  |  |  |  |
| Force Topaz Layout                     |  |  |  |  |  |
| Screen Configuration                   |  |  |  |  |  |
| Screen Main                            |  |  |  |  |  |
| Main                                   |  |  |  |  |  |
| Deli2                                  |  |  |  |  |  |
| Load New Delete Copy Back              |  |  |  |  |  |

5. Click [Load].

The Modify Screen will load for the screen selected.

|                                                                                 | Modify Screen - Main2 - (topaz 10                                     | 11)                   |
|---------------------------------------------------------------------------------|-----------------------------------------------------------------------|-----------------------|
| Fire Parked Menu Pane                                                           | User Panel Screen Settings                                            | Preview               |
| Key Type<br>Menu key<br>25-Morning Rush 15<br>Select Button Color<br>Teal Green | Line 1<br>Morning<br>Line 2<br>Rush<br>Key Preview<br>Morning<br>Rush | Row                   |
| Pre                                                                             | view/Edit Get Text Apply Cancel                                       | Parked Menu Departmer |

6. Click the [User Panel] tab.

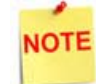

The User Panel is used to assign the touch screen menu keys for departments, functions, menus, method of payments and PLUs.

7. Select an available [Menu Key] to configure. The key highlights in Red.

The Legend identifies the Key Type; Function Keys are dark blue.

| Touch Screen Config               | uration - topaz 101                |                                      |
|-----------------------------------|------------------------------------|--------------------------------------|
|                                   | Modify Screen - Main - (topaz 101) |                                      |
| Fuel Panel Parted Manu Pa         | User Panel Screen Settings         | Preview<br>Row                       |
| Key Type<br>Function              | Line 1<br>Pay In                   |                                      |
| Function<br>Pay In                | Line 2                             |                                      |
| Select Button Color<br>Royal Blue | Key Preview                        |                                      |
|                                   |                                    | Fuel     Parked Menu     Parket Menu |
| F                                 | review/Edit Get Text Apply Cancel  | PLU Function<br>Not Used MOP<br>Back |

8. Click on [Select Button Color] and select [Dark Blue].

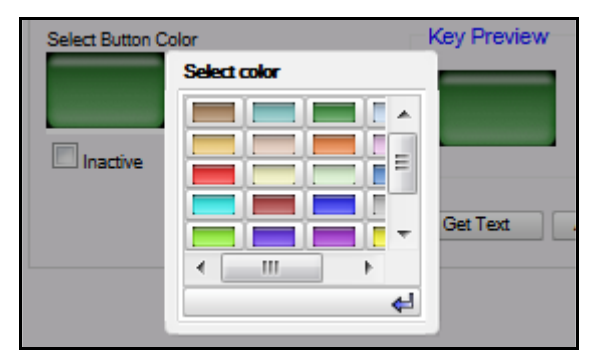

9. Select [Function] for the Key Type.

| Кеу Туре   |   |
|------------|---|
| Function   | - |
| Department |   |
| Function   |   |
| MOP        |   |
| Menu key   |   |
| Not Used   |   |
| PLU        |   |

10. From the MOP drop down, select [PayIN].

| Key Type<br>Function |        |
|----------------------|--------|
| Function             |        |
| Pay In               | -      |
| Fuel                 | A      |
| Fuel Preset          |        |
| Fuel Prepay          |        |
| Pay In               |        |
| Pay Out              |        |
| Tax Exempt           | Pay In |
| Safe Drop            | rayin  |
| Safe Loan            | _      |
| No Sale              |        |
| Suspend              | view/E |
| Network Functions    |        |
| Total                | +      |
|                      |        |

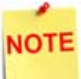

If setting up a PayOUT Key, select Pay Out.

- 11. Select [Apply].
- 12. Select [Save] to accept, or [Cancel] to exit without saving changes.
- 13. Test the key functionality.

# **Using In-House Accounts**

# In-House Account Transaction No Sub Account

1. From the POS terminal, enter the sale < Items>.

| Susp<br>Trans | Description<br>Coffee 16 oz | 407<br>1     | Amount | R '               | R 2                 | 3                | 13                | 1                | P.                   | 13                   | Help         |
|---------------|-----------------------------|--------------|--------|-------------------|---------------------|------------------|-------------------|------------------|----------------------|----------------------|--------------|
|               | Banana                      | 1            | 0.39   | p.*               | 7                   | 10               | 1                 | 12               | P 13                 | 14                   | -            |
|               | USA Today                   | 1            | 1.00   | Coffee 16 oz      | Coffee 20 Oz        | Coffee 24 Oz     | SGL DONUT         | DZN<br>DONUTS    | SE.<br>Pete Times    | Tampa Trib           | Show<br>Fuel |
|               |                             |              |        | Morning<br>Rush   | Evening<br>Rush     | Saturday         | Sunday<br>Morning | Late<br>Night    | Lunch<br>Rush        | Fuel Tkt<br>Print    |              |
|               |                             |              |        | Fountain          | Lunch<br>Menu       | 6 in<br>Sub      | SIDES             | Auto<br>Misc     | Price<br>Check       | Repeat<br>Last       | Check        |
| =             |                             |              |        | ICE 10#           | Ice 20#             | SGL.CAN<br>SODA  | 6PK.CAN<br>SODA   | 12 OZ<br>BTL     | SGL                  | 16 OZ<br>FOUNTAIN    |              |
| Deli          |                             |              |        | Other<br>Currency | Manual<br>POP       | Allow<br>Food    | Price<br>Override | Clock<br>In/Out  | Kiosk<br>Order       | Purge<br>Klosk       | Deli         |
| _             |                             |              |        | EXACT<br>CASH     | Next<br>Dollar      | Rest In<br>Gas   | TAX<br>COUPON     |                  | \$10 CASH            | IN-HOUSE             |              |
| Void<br>Line  | Sub                         | total<br>Tax | \$2.38 | 6 in.<br>Cold Sub | 12 in.<br>Cold Sub  | 6 in.<br>Hot Sub | 12 in.<br>Hot Sub | Frozen<br>Drinks | Latte<br>Espresso    | ice<br>Cream         |              |
|               | Amt                         | t Due        | \$2.48 | Safe<br>Drop      | SafeDrop<br>Correct | Safe<br>Loan     | Pay In            | Pay Out          | GiftCard<br>Activate | GiftCard<br>Recharge |              |
| ASHIE         | R Reg101 T                  | ill 101      | 23     |                   | System OK           |                  |                   |                  | Jul 2                | 8, 2016 2:10 PM      |              |

2. Press the [In-House] MOP.

A list of In-House Accounts display.

| Recall |                          | Help                     |      |
|--------|--------------------------|--------------------------|------|
|        | Enter In-House Account # | Enter In-House Account # |      |
|        | 001000 Employee 1        | 004000 Delivery          |      |
|        | 002000 Local Limos       | 005000 Courier           | Show |
|        | 003000 Employee 2        | 123456 Post Office       | Fuel |
|        |                          | 999999 MISC              |      |

3. Select the In-House < Account Number > or enter it manually.

The Transaction completes and the receipt prints with the House Account and transaction information.

4. The Buyer endorses the receipt for House Account reconciliation.

### Receipt Details:

- **HEADER**: Receipt header for the In-House purchase.
- STORE NAME: Store alias and location.
- **DESCRIPTION**: Description of the items purchased.
- QTY: Number of items purchased.
- AMOUNT: Cost of the item purchase.
- SUBTOTAL: Sum of purchased items before tax.
- TAX: Levy imposed on items purchased.
- TOTAL: The entire amount of the purchase.
- IN-HOUSE: Identifies the In-House amount portion of the total purchase.
- HOUSE ACCOUNT: Identifies the In-House Account information.
  - ACCOUNT: The House Account Number affiliated with the purchase.
  - NAME: The House Account Name affiliated with the purchase.
  - Buyer's Signature ID: House Account Signature.
- TRAILER: Message printed on the bottom of the receipt.
- ST#: Store location number.
- TILL: Till Identifier.
- DR#: Drawer number.
- TRAN#: Transaction number.
- CSH: Cashier number.
- DATE: Transaction Date.
  - MM/DD/YY: Date of purchase in month, day, and year format.
- TIME: Transaction Time.

- HH:MM:SS: Time of purchase in hour, minutes, and seconds.

| Clearwate                                       | TO ABC1<br>r, FL 337         | 65                                  |  |  |  |  |  |
|-------------------------------------------------|------------------------------|-------------------------------------|--|--|--|--|--|
| Description                                     | Qty                          | Amount                              |  |  |  |  |  |
| Coffee 16 oz<br>T Banana<br>T USA Today         | 1                            | 0.99<br>0.39<br>1.00                |  |  |  |  |  |
| ۵<br><b>TOTAL</b><br>۱                          | ubtotal<br>Tax<br>N-HOUSE \$ | 2.38<br>0.10<br><b>2.48</b><br>2.48 |  |  |  |  |  |
| HOUSE ACCT<br>ACCOUNT 002000<br>NAME LocalLimos |                              |                                     |  |  |  |  |  |
| I AGREE TO PAY ABOVE                            | TOTAL AMOUN                  | т                                   |  |  |  |  |  |
| XBUYER'S SIGNATURE ID                           | X<br>BUYER'S SIGNATURE ID    |                                     |  |  |  |  |  |
| THANK YOU FOR COMING<br>Please Come Again!      |                              |                                     |  |  |  |  |  |
| ST# AB123 TILL XXXX<br>CSH: 4                   | DR# 1 TRAN#<br>07/28/16      | 1010162<br>14:13:11                 |  |  |  |  |  |

# In-House Account Transaction with SubAccount

|               | 800          |              |        |                   |                     |                  |                   |                  |                      |                      |                |
|---------------|--------------|--------------|--------|-------------------|---------------------|------------------|-------------------|------------------|----------------------|----------------------|----------------|
| Susp<br>Trans | Description  | <b>e</b> ty  | Amount | P                 | P 2                 | P 3              | P •               | P 5              | (m) 6                | P) 7                 | Help           |
|               | Coffee 16 oz | 1            | 0.99   | - Carley          | CAR                 | 1450.0           | 400               | 400.             | 120.0                | ano -                |                |
|               | Banana       | 1            | 0.39   | R                 | R.                  | 10               | 10 "              | 12               | 13                   | 14                   |                |
|               | USA Today    | 1            | 1.00   | Coffee 16 oz      | Coffee 20 Oz        | Coffee 24 Oz     | SGL DONUT         | DZN              | St.<br>Pete Times    | Tampa Trib           | Show           |
|               |              |              |        | Banana            | Orange              | Apple            | Bagel             | Danish           | USA Today            | Wall St<br>Journal   |                |
|               |              |              |        | Morning<br>Rush   | Evening<br>Rush     | Saturday         | Sunday<br>Morning | Late<br>Night    | Lunch<br>Rush        | Fuel Tkt<br>Print    |                |
|               |              |              |        | Fountain          | Lunch<br>Menu       | 6 in<br>Sub      | SIDES             | Auto<br>Misc     | Price<br>Check       | Repeat<br>Last       | Price<br>Check |
| -             |              |              |        | ICE 10#           | lce 20#             | SGL.CAN<br>SODA  | 6PK.CAN<br>SODA   | 12 OZ<br>BTL     | SGL                  | 16 OZ<br>FOUNTAIN    |                |
| Deli          |              |              |        | Other<br>Currency | Manual<br>POP       | Allow<br>Food    | Price<br>Override | Clock<br>In/Out  | Kjesk<br>Order       | Purge<br>Klosk       | Deli           |
| _             |              |              |        | EXACT<br>CASH     | Next<br>Dollar      | Rest In<br>Gas   | TAX<br>COUPON     | NTAX<br>COUPN    | \$10 CASH            | IN-HOUSE             |                |
| Void          | Subt         | total<br>Tax | \$2.38 | 6 in.<br>Cold Sub | 12 in.<br>cold Sub  | 6 in.<br>Hot Sub | 12 in.<br>Hot Sub | Frozen<br>Drinks | Latte<br>Espresso    | ice<br>Cream         |                |
|               | Amt          | t Due        | \$2.48 | Safe<br>Drop      | SafeDrop<br>Correct | Safe<br>Loan     | Pay In            | Pay Out          | GiftCard<br>Activate | GiftCard<br>Recharge |                |
| CASHIE        | R Reg101 T   | ILI 101      | 23     | \$                | ystem OK            |                  |                   |                  | Jul 2                | 8, 2016 2:10 PM      |                |

1. From the POS, enter the sale <Items>.

2. Press the [In-House] MOP.

A list of In-House Accounts display.

| Recall |                          | Help                     |      |
|--------|--------------------------|--------------------------|------|
|        | Enter In-House Account # | Enter In-House Account # |      |
|        | 001000 Employee 1        | 004000 Delivery          |      |
|        | 002000 Local Limos       | 005000 Courier           | Show |
|        | 003000 Employee 2        | 123456 Post Office       | Fuel |
|        |                          | 999999 MISC              |      |

3. Select the In-House <**Account Number**> or enter it manually.

A message will display indicating "Enter Sub Acct #".

| In-House |             |         |  |  |
|----------|-------------|---------|--|--|
| En       | ter Sub Acc | t#      |  |  |
|          | AB          | C123456 |  |  |
|          |             |         |  |  |
|          |             |         |  |  |
| 7        | 8           | 9       |  |  |
| 4        | 5           | 6       |  |  |
| 1        | 2           | 3       |  |  |
| 0        | 0           | 0       |  |  |
| Clear    |             | <       |  |  |
| ок       |             | CANCEL  |  |  |

- 4. Enter the [Sub Acct #] for the In-House account.
- 5. Select [OK].
- 6. The Buyer endorses the receipt for House Account reconciliation.

### In-House Receipt Details:

- **HEADER**: Receipt header for the In-House purchase.
- STORE NAME: Store alias and location.
- **DESCRIPTION**: Description of the items purchased.
- QTY: Number of items purchased.
- AMOUNT: Cost of the item purchase.
- SUBTOTAL: Sum of purchased items before tax.
- TAX: Levy imposed on items purchased.
- TOTAL: The entire amount of the purchase.
- IN-HOUSE: Identifies the In-House amount portion of the total purchase.
- HOUSE ACCOUNT: Identifies the In-House Account information.
  - ACCOUNT: The House Account Number affiliated with the purchase.
  - NAME: The House Account Name affiliated with the purchase.
  - SUB ACCT#: An additional account number assigned to the House Account.
- ST#: Store location number.
- TILL: Drawer number of the
- DR#: Drawer number.
- TRAN#: Transaction number.
- CSH: Cashier number.
- DATE: Transaction Date.
  - MM/DD/YY: Date of purchase in month, day, and year format.
- TIME: Transaction Time.
  - HH:MM:SS: Time of purchase in hour, minutes, and seconds.

| WELCOME T<br>Clearwater,                                               | O ABC1<br>FL 337       | 23<br>65              |  |  |  |  |
|------------------------------------------------------------------------|------------------------|-----------------------|--|--|--|--|
| Description                                                            | Qty                    | Amount                |  |  |  |  |
| Coffee 16 oz<br>T Banana<br>T USA Today                                | 1                      | 0.99<br>0.39<br>1.00  |  |  |  |  |
| Su                                                                     | btotal<br>Tax          | 2.38                  |  |  |  |  |
| TOTAL                                                                  | -HOUSE \$              | 2.48<br>2.48          |  |  |  |  |
| HOUSE ACCT<br>ACCOUNT 002000<br>NAME LocalLimos<br>SUB ACCT# ABC123456 | 6                      |                       |  |  |  |  |
| I AGREE TO PAY ABOVE                                                   | TOTAL AMOU             | INT                   |  |  |  |  |
| X<br>BUYER'S SIGNATURE ID                                              |                        |                       |  |  |  |  |
| THANK YOU FOR COMING<br>Please Come Again!                             |                        |                       |  |  |  |  |
| ST# AB123 TILL XXXX<br>CSH: 4                                          | DR# 1 TRAN<br>07/28/16 | # 1010162<br>14:13:11 |  |  |  |  |

# Pay IN Transaction No Sub Account

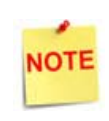

There is no change in existing behavior when a House Account is <u>not</u> configured. POS will prompt for In-house account and cashier can enter account number to complete the transaction.

1. Select [Pay In].

|              |             | Ready      |                      |                    |                 |                  |                     |                   |                |                |
|--------------|-------------|------------|----------------------|--------------------|-----------------|------------------|---------------------|-------------------|----------------|----------------|
| Recall       | Description | Qty Amount | E.                   | 2                  | 12,             | 7.               | NotUsed             | Not Used          | Not Used       | Help           |
| Show<br>Fuel |             |            | APPROVE              | PREPAY             | VIEW<br>FUEL    | FUEL             | OTHER<br>FUEL       | PREPAY<br>MOVE    | STOP<br>FUEL   | Show<br>Fuel   |
|              |             |            | Fuel Tax<br>Addition | Fuel Tax<br>Exempt | Fuel<br>Preset  | Fuel<br>Discount | Convert<br>Fuel MOP | FUEL TKT<br>PRINT | TICKET         |                |
|              |             |            | Pay In               | Pay Out            | Safe<br>Drop    | Safe<br>Loan     | SafeDrop<br>Correx  | Void<br>Ticket    | REPEAT         |                |
|              |             |            | No Sale              | FLASH<br>REPORTS   | Clock<br>In/Out | Tax<br>Exempt    | Refund              | Vold<br>Line      | ENTER          | Price<br>Check |
|              |             |            | Modify               | COFFEE             | Other<br>MOF    | ιοπο             | TAX<br>COUFON       | REST<br>IN GAS    | QTY            |                |
| Deli2        |             |            | FOUNTAIN<br>32 OZ    | ROLLER             | DRIVE           | LOTTERY          |                     | EXACT<br>CHANGE   | MOBILE         | Main2          |
| _            |             |            | HEA                  | DAIRY              | PUMP<br>TEST    | IN-HOUSE         | MAN CRED            | Next<br>Even 55   | Total          |                |
| Reprint      |             |            | CIGARETT             | GROCERY            | Pay             | Pay<br>Out       | \$20 CASH           | SPECIAL<br>DISC   | DEBIT          | CSR            |
|              |             |            | BEER                 | GROCERY            | NTAX<br>COUPN   |                  | 550 CASH            | CASH              | CREDIT         | Punc           |
| CASHIE       | R Reg101    | Till 10129 |                      | System OK          |                 |                  |                     | Sep 9             | , 2016 3:03 PM |                |

2. A message will prompt "IN-HOUSE ACCOUNT? [Y/N]" > select [Yes].

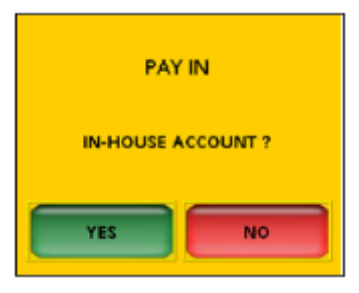

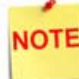

An "Enter Reference Number" prompt will trigger if [N] is selected with the "House Account [Y/N]" prompt.

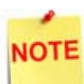

A Property File setting exist in System Properties that will override this prompt "IN-HOUSE ACCOUNT?" and assume [Yes].

This means the system will not ask if a Pay In or Pay Out is a house account, but will assume **Yes** when these softkeys are triggered.

To set the override:

1. Go to: Config Client > Initial Setup > System Properties.

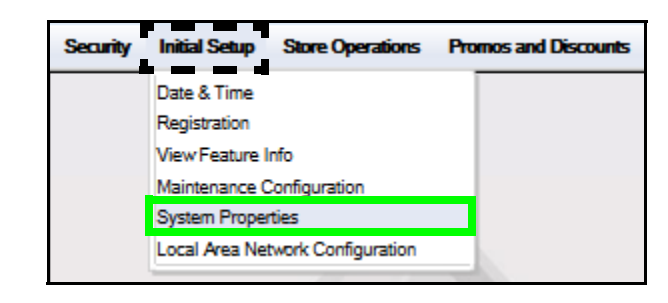

2. Scroll down (the list is alphabetical) and select [force.InHouse.PayInOut].

| Syste  | m Properties           | Save Cancel                                                                   |
|--------|------------------------|-------------------------------------------------------------------------------|
| System | Property               | esafe.retryInterval.milliseconds = '500'  esafe.socketTimeout.seconds = '120' |
| Name   | force.InHouse.PayInOut | extPOS.config.depts = '*'                                                     |
| Value  | Yes                    | force.InHouse.PayInOut = 'no'                                                 |
|        |                        | fuelsys.tankmonitor.tankcapacity = 'no'                                       |
|        |                        | include.cinit.activation.criteria = 'yes'                                     |

- 3. Enter [Yes].
- 4. Click [Save].

3. Enter the PAY IN < Amount > and select [OK].

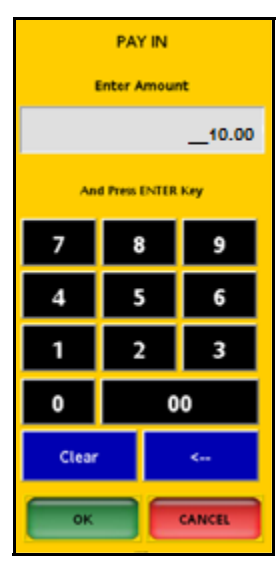

4. Type or select the <In-House Account #> from the PAY IN List.

| Recall | PAY                      | IN                       | Help |
|--------|--------------------------|--------------------------|------|
|        | Enter In-House Account # | Enter in-House Account # |      |
|        | 001000 Employee 1        | 004000 Delivery          |      |
|        | 002000 Local Limos       | 005000 Courier           | show |
|        | 003000 Employee 1        | 123456 Post Office       | FUe: |
|        |                          | 999999 MISC              |      |

5. Select [OK].

The transaction completes and a receipt prints with the recorded transaction.

### PAY IN Receipt

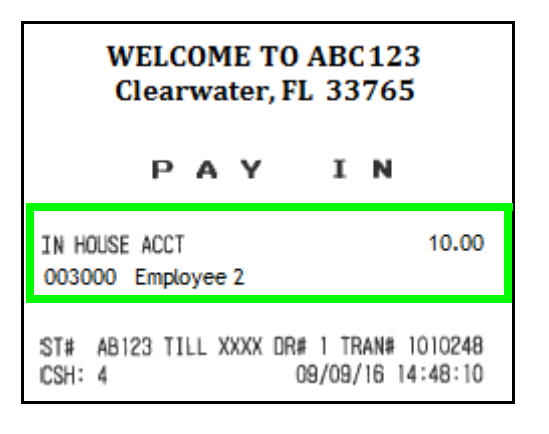

# Pay IN Transaction with Sub Account

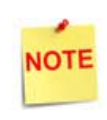

There is no change in existing behavior when a House Account is <u>not</u> configured. POS will prompt for in-house account and cashier can enter account number to complete the transaction.

- Ready Qty Amount Description Recall Help 4 PREPAY VIEW OTHER MOVE STOP APPROVE FUEL Show Fuel Show Fuel Fuel Fuel Tax Fuel FUEL TKT TICKET Fuel Tax Convert Fuel MO SafeDrop Correx Safe Drop Safe REPEAT Void Ticket Price Check FLASH Clock ENTER Void Refund Other COUPON REST IN GAS COFFEE Modify LOTTO FOUNTAIN 32 OZ EXACT Deli2 ROLLER OFF LOTTERY COUPON MOBILE Main2 PUMP Next Even SS Total HEA DAIRY IN-HOUSE MAN CRED GROCER Pay Pay Out SPECIAL CIGARETT \$20 CASH DEBIT CSR Fund Reprint NTAX MANUAL ROCER SSO CASH CASH CREDIT BEER CASHIER System OK Sep 9, 2016 3:03 PM Reg101 Till 10129
- 1. Select [Pay In].

2. A message will prompt "IN-HOUSE ACCOUNT? [Y/N]" > select [Yes].

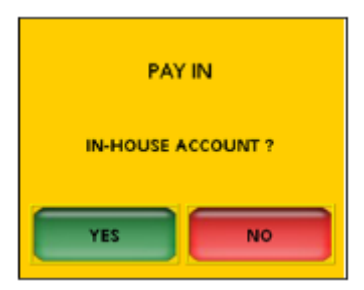

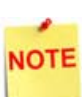

The Pay In "IN-HOUSE ACCOUNT (Y/N)" prompt will not display if force. InHouse. PayInOut in System Properties is set to [Yes].

An "Enter Reference Number" prompt will trigger if [N] is selected with the "House Account [Y/N]" prompt.

3. Enter the PAY IN <Amount>.

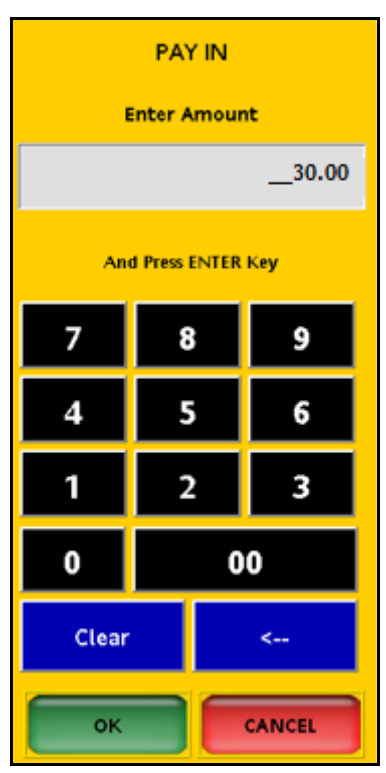

- 4. Select [OK].
- 5. Type or select the <In-House Account #> from the PAY IN List.

| Recall |                          | PAY IN                   | Help |
|--------|--------------------------|--------------------------|------|
|        | Enter In-House Account # | Enter In-House Account # |      |
|        | 001000 Employee 1        | 004000 Delivery          | _    |
|        | 002000 Local Limos       | 005000 Courier           | show |
| -      | 003000 Employee 2        | 123456 Post Office       | Fuel |
|        |                          | 999999 MISC              |      |
|        |                          | L                        |      |

6. Select [OK].

7. Enter the Pay IN <**Sub Acct #**>.

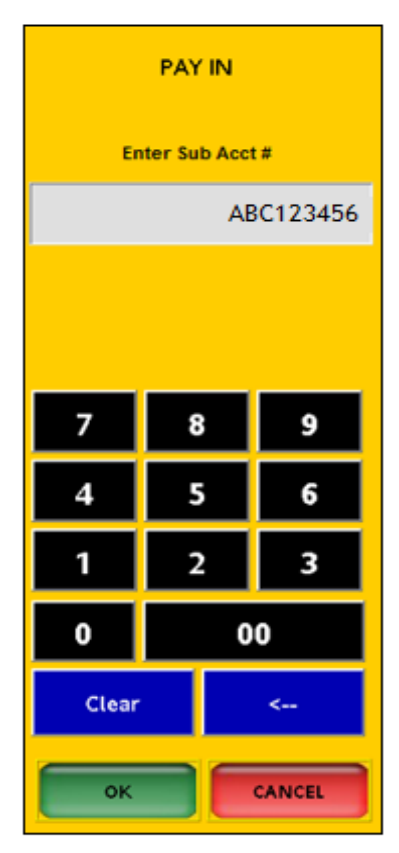

# 8. Select [OK].

The transaction completes and a receipt prints with the recorded transaction.

### PAY IN Receipt

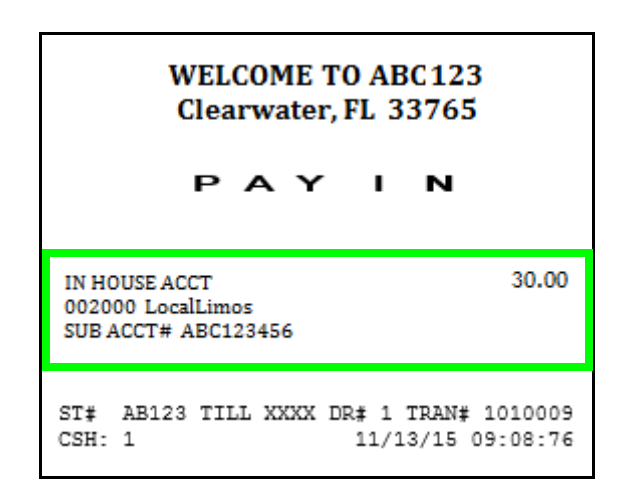

# Pay OUT Transaction No Sub Account

1. Select [Pay Out].

|         |             | Ready      |                      |                    |                 |                  |                     |                   |                 |       |
|---------|-------------|------------|----------------------|--------------------|-----------------|------------------|---------------------|-------------------|-----------------|-------|
| Recall  | Description | Qty Amount | B                    | 2                  | B.              | 1                | Not Used            | Not Used          | NoCUsed         | Help  |
|         |             |            | Not Used             | Not Used           | Not Used        | Not Used         | Not Used            | Not Used          | Not Used        |       |
| Show    |             |            | APPROVE              | PREPAY             | VIEW<br>FUEL    | FUEL             | OTHER<br>FUEL       | PREPAY            | STOP<br>FUEL    | Show  |
|         |             |            | Fuel Tax<br>Addition | Fuel Tax<br>Exempt | Fuel<br>Preset  | Fuel<br>Discount | Convert<br>Fuel MOP | FUEL TKT<br>PRINT | TICKET          |       |
|         |             |            | Pay In               | Pay Out            | Safe<br>Drop    | Safe<br>Loan     | SafeDrop<br>Correx  | Void<br>Ticket    | REPEAT          |       |
|         |             |            | No Sale              | FLASH<br>REPORTS   | Clock<br>In/Out | Tax<br>Exempt    | Refund              | Void<br>Line      | ENTER<br>FLUØ   | Check |
|         |             |            | Modify               | COFFEE             | Other<br>MOP    | ιοπο             | TAX<br>COUPON       | REST<br>IN GAS    | QTY             |       |
| Deli2   |             |            | FOUNTAIN<br>32 OZ    | ROLLER             | DRIVE           | LOTTERY          |                     | EXACT<br>CHANGE   | MOBILE          | Main2 |
|         |             |            | HEA                  | DAIRY              | PUMP            | IN-HOUSE         | MAN CRED            | Next<br>Even \$5  | Total           |       |
| Reprint |             |            | CIGARETT             | GROCERY<br>TAXED   | Pay             | Pay<br>Out       | \$20 CASH           | SPECIAL<br>DISC   | DEBIT           | CSR   |
|         |             |            | BEER                 | GROCERY            | NTAX<br>COUPN   | MANUAL           | \$50 CASH           | CASH              | CREDIT          | Func  |
| CASHIE  | R Reg101    | Till 10129 | -                    | System OK          |                 |                  | 89 - A              | Sep 1             | 9, 2016 3:03 PM |       |

2. A message will prompt "IN-HOUSE ACCOUNT? [Y/N]" > select [Yes].

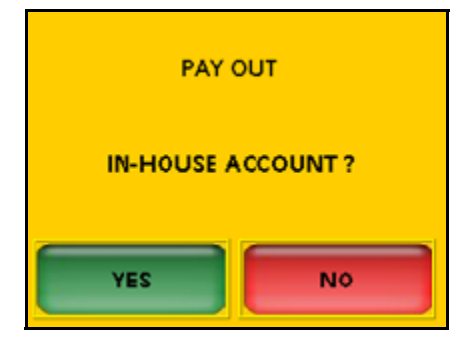

NOTE

The Pay Out "IN-HOUSE ACCOUNT (Y/N)" prompt will not display if force. InHouse. PayInOut in System Properties is set to [Yes]. An "Enter Reference Number" prompt will trigger if [N] is

selected with the "House Account [Y/N]" prompt.

3. Enter the PAY OUT < Amount > and select [OK].

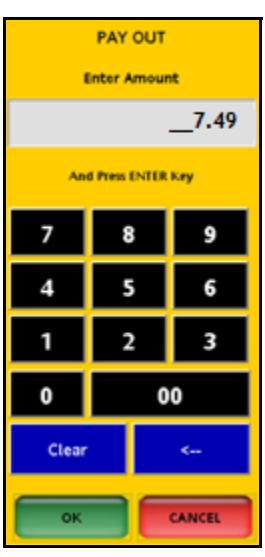

4. Type or select the <In-House Account #> from the PAY OUT List.

| Recall |                          | PAY OUT                  | Неф  |
|--------|--------------------------|--------------------------|------|
|        | Enter In-House Account = | Enter In-House Account # |      |
|        | 001000 Employee 1        | 004000 Delivery          | _    |
|        | 002000 Local Limos       | 005000 Courier           | Show |
|        | 003000 Employee 2        | 123456 Post Office       | Fuel |
|        |                          | 999999 MISC              |      |

5. Select [OK].

The transaction completes and a receipt prints with the recorded transaction.

# Pay Out Receipt

| WELCOME TO ABC 123<br>Clearwater, FL 33765<br>PAY OUT       |               |  |  |  |  |  |
|-------------------------------------------------------------|---------------|--|--|--|--|--|
| IN HOUSE ACCT<br>123456 Post Office                         | 7.49          |  |  |  |  |  |
| ST# AB123 TILL XXXX DR# 1 TRAN# 101<br>CSH: 4 09/09/16 14:4 | 0248<br>18:10 |  |  |  |  |  |

# Pay OUT Transaction with Sub Account

1. Select [Pay Out].

|              |             | Ready        |                      |                    |                 |                  |                     |                   |                 |                |
|--------------|-------------|--------------|----------------------|--------------------|-----------------|------------------|---------------------|-------------------|-----------------|----------------|
| Recall       | Description | Qty Amount   | B                    | 2                  | B.              | 12               | Not Used            | Not Used          | NoCUsed         | Help           |
| 1            |             |              | Not Used             | Not Used           | Not Used        | Not Used         | Not Used            | NOL USING         | Not Used        | I              |
| Show<br>Fuel |             |              | APPROVE              | PREPAY             | VIEW<br>FUEL    | FUEL             | OTHER<br>FUEL       | PREPAY            | STOP<br>FUEL    | Show           |
|              |             |              | Fuel Tax<br>Addition | Fuel Tax<br>Exempt | Fuel<br>Preset  | Fuel<br>Discount | Convert<br>Fuel MOP | FUEL TKT<br>PRINT | TICKET          |                |
|              |             |              | Pay In               | Pay Out            | Safe<br>Drop    | Safe<br>Loan     | SafeDrop<br>Correx  | Void<br>Ticket    | REPEAT          |                |
|              |             |              | No Sale              | FLASH<br>REPORTS   | Clock<br>In/Out | Tax<br>Exempt    | Refund              | Void<br>Line      | ENTER<br>PLUB   | Price<br>Check |
|              |             |              | Modify               | COFFEE             | Other<br>MOP    | ιοπο             |                     | REST<br>IN GAS    | QTY             |                |
| Deli2        |             |              | FOUNTAIN<br>32 OZ    | ROLLER             | DRIVE           | LOTTERY          |                     | EXACT<br>CHANGE   | MOBILE          | Main2          |
|              |             |              | HEA                  | DAIRY              | PUMP            | IN-HOUSE         | MAN CRED            | Next<br>Even \$5  | Total           |                |
| Reprint      |             |              | CIGARETT             | GROCERY<br>TAXED   | Pay             | Pay<br>Out       | \$20 CASH           | SPECIAL<br>DISC   | DEBIT           | CSR            |
|              |             |              | BEER                 | GROCERY            | NTAX<br>COUPN   | MANUAL           | \$50 CASH           | CASH              | CREDIT          | Func           |
| CASHIE       | R Reg101    | 1 Till 10129 |                      | System OK          |                 |                  | 19 A                | Sep 5             | 9, 2016 3:00 PM | 2              |

2. A message will prompt "IN-HOUSE ACCOUNT? [Y/N]" > select [Yes].

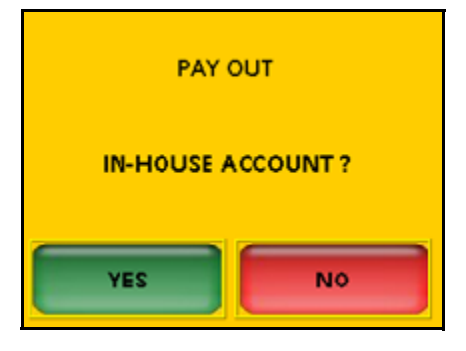

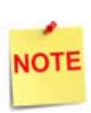

The Pay Out "IN-HOUSE ACCOUNT (Y/N)" prompt will not display if force.InHouse.PayInOut in System Properties is set to [Yes].

An "Enter Reference Number" prompt will trigger if [N] is selected with the "House Account [Y/N]" prompt.

3. Enter the PAY OUT < Amount > and select [OK].

| PAY OUT             |    |   |  |  |  |  |  |
|---------------------|----|---|--|--|--|--|--|
| Enter Amount        |    |   |  |  |  |  |  |
| 15.00               |    |   |  |  |  |  |  |
| And Press ENTER Key |    |   |  |  |  |  |  |
| 7                   | 8  | 9 |  |  |  |  |  |
| 4                   | 5  | 6 |  |  |  |  |  |
| 1                   | 2  | 3 |  |  |  |  |  |
| 0                   | 00 |   |  |  |  |  |  |
| Clear               |    | < |  |  |  |  |  |
| OK CANCEL           |    |   |  |  |  |  |  |

4. Type or select the <In-House Account #> from the PAY OUT List.

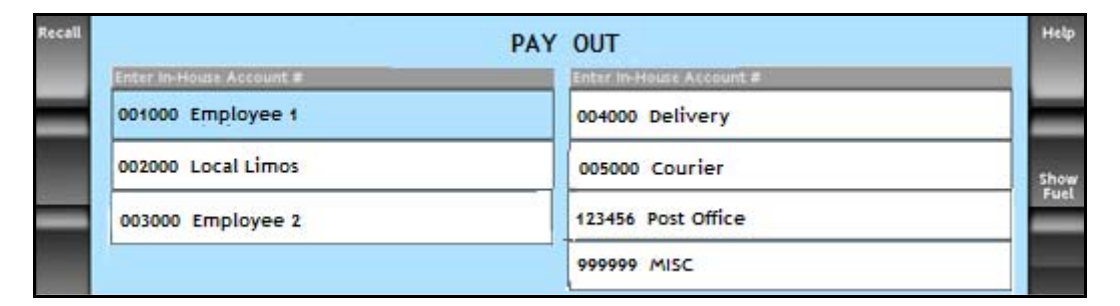

5. Select [OK].

6. Enter the PAY OUT <**Sub Acct #**>.

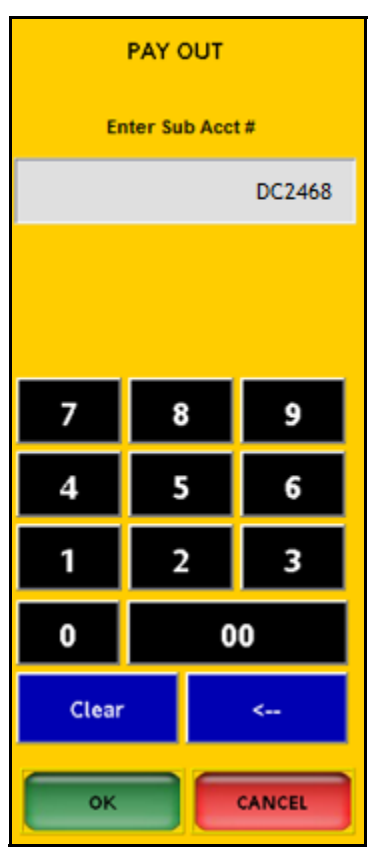

### 7. Select [OK].

The transaction completes and a receipt prints with the recorded transaction.

### Pay Out Receipt

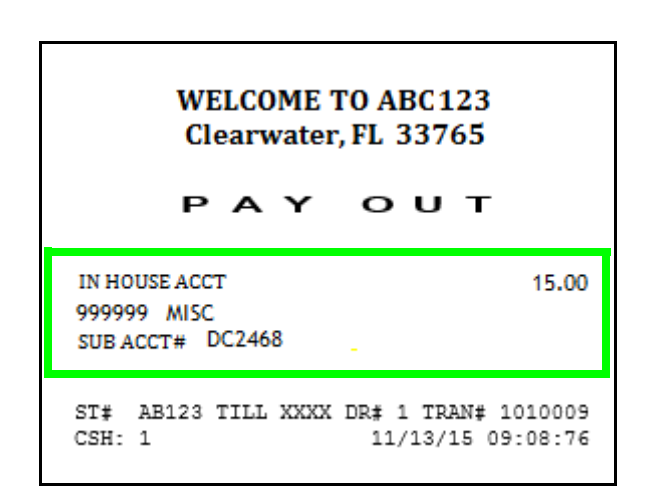

# Reporting

# House Account Report

The House Account Report has a new section *"Pay Out House Accounts"* for Pay Out transactions.

|                             |                             |             |       | Store Locatio | Number: /<br>n ID: Sim | AB123<br>ply@1 |
|-----------------------------|-----------------------------|-------------|-------|---------------|------------------------|----------------|
| Period Inform               | nation                      |             |       |               |                        |                |
| Open Period<br>Close Period | 2015-11-05 16:19<br>Pending |             |       |               |                        |                |
| House Accour                | nt Sales & Refunds          |             |       |               |                        |                |
| Account #                   |                             |             |       | Name          | Count                  | Amoun          |
| 001000                      |                             |             |       | Employee 1    | 1                      | 12.49          |
| 002000                      |                             |             |       | LocalLimos    | 2                      | 15.00          |
| 003000                      |                             |             |       | Employee 2    | 1                      | 10.00          |
| 004000                      |                             |             |       | Delivery      | 1                      | 50.00          |
| 005000                      |                             |             |       | Courier       | 1                      | 9.45           |
| 123456                      |                             |             |       | Post Office   | 1                      | 7.49           |
| 999999                      |                             |             |       | MISC          | 3                      | 5.00           |
| Pay In House                | Accounts                    |             |       |               | Total                  | 134.43         |
| Account #                   |                             | Name        |       | 4             | Amount                 |                |
| 001000                      |                             | Employee 1  |       |               | 12.49                  |                |
| 002000                      |                             | LocalLimos  |       |               | 30.00                  |                |
| 003000                      |                             | Employee 2  |       |               | 10.00                  |                |
|                             |                             |             | Total |               | 42.59                  |                |
| Pay Out Hou                 | se Accounts                 |             |       |               |                        |                |
| Account #                   |                             | Name        |       | 3             | Amount                 |                |
| 004000                      |                             | Delivery    |       |               | 50.00                  |                |
| 005000                      |                             | Courier     |       |               | 9.45                   |                |
| 123456                      |                             | Post Office |       |               | 7.49                   |                |
| 999999                      |                             | MISC        |       |               | 15.00                  |                |
|                             |                             |             | Total |               | 81,94                  |                |

### Report Details:

- TITLE: House Account Activity
- STORE NUMBER: Store number pulled from Configuration Client > Store Operations > Sales > Store Number.
- LOCATION: Location ID.
- PERIOD INFORMATION
  - OPEN PERIOD:
    - YYYY/MM/DD: Date of Open Period in year, month, day format.
    - HH:MM:SS: Time Open Report is run in hour, minutes, and seconds.
  - CLOSED PERIOD:
    - YYYY/MM/DD: Date of Closed Period in year, month, day format.
    - HH:MM:SS: Time Closed Report is run in hour, minutes, and seconds.
- HOUSE ACCOUNT SALES AND REFUNDS
  - ACCOUNT #: House Account assigned number.
  - NAME: House Account name or identifier.
  - COUNT: Number of transactions for each type of sale or refund.
  - AMOUNT: Total Amount charged for each type of sale or refund.
  - TOTAL: Total amount of House Account sales and refunds.
- PAY IN HOUSE ACCOUNTS: Cash added to the drawer that is not associated with either sales or the safe loan function (Pay IN).
  - ACCOUNT #: The House Account Number affiliated with the purchase.
  - NAME: The House Account Name affiliated with the purchase.
  - AMOUNT: The cash amount added to the drawer for the Account Pay INs.
  - TOTAL: The total cash amount added to the drawer for all Account Pay INs.
- PAY OUT HOUSE ACCOUNTS: Cash taken from the drawer that is not associated with sales, refunds or safe drops (Pay OUT).
  - ACCOUNT #: The House Account Number affiliated with the purchase.
  - NAME: The House Account Name affiliated with the purchase.
  - AMOUNT: The cash amount taken from the drawer for the Account Pay OUTs.
  - TOTAL: The total cash amount taken from the drawer for all Account Pay OUTs.

### **Summary Report**

The Summary Flash Report provides an overview of all sales from the beginning of the current period up to the time the Flash Report prints.

### Report Details:

- TITLE: SUMMARY REPORT
- SUMMARY
  - MOP SALES: Total sales amount by method of payment.
  - NET SALES TOTAL: Total amount tendered after cancellations and refunds are deducted.
  - PAYMENT OUT: Total amount of non-sales transactions that removed money from the drawer. The total is in parentheses because the number is negative.
  - PAYMENT IN: The total amount of non-sales transactions that added payment to the drawer.
  - TOTAL TO ACCOUNT FOR:
    - + Net Sales Total
    - Payment Out
    - + Payment In
- CASHIER DETAILS
  - MOP SALES
    - CASH: Summary of cash sales.
    - IN-HOUSE: Summary of House Account sales.
    - TOTAL MOP SALES: Total sales by method of payment.
  - MOP CANCEL/REFUNDS
    - TOTAL MOP CANCEL/REFUNDS: Total amount of cancelled or refunded transactions. The total is in parentheses because the number is negative.
  - PAYMENT OUT: Summary of transactions removed from the drawer.
    - IN-HOUSE: Summary of House Account pay outs.
    - TOTAL PAYMENT OUT: Total pay out amount.
  - PAYMENT IN: Summary of non-sales payment added to the drawer.
    - IN-HOUSE: Summary of House Account pay ins.
    - TOTAL PAYMENT IN: Total pay in amount.

### SUMMARY REPORT ALL REGISTERS

| SUMMARY                  |           |  |  |  |  |  |  |
|--------------------------|-----------|--|--|--|--|--|--|
| MOP SALES                | 20.09     |  |  |  |  |  |  |
|                          |           |  |  |  |  |  |  |
| NET SALES TOTAL          | 20.09     |  |  |  |  |  |  |
| PAYMENT OUT              | (55.22)   |  |  |  |  |  |  |
| PATMENT IN               | 125.55    |  |  |  |  |  |  |
| TOTAL TO ACCOUNT FOR     | 90.40     |  |  |  |  |  |  |
| CASHIER DETAILS          | S         |  |  |  |  |  |  |
| MOP SALES                |           |  |  |  |  |  |  |
| CASH 2                   | 13.42     |  |  |  |  |  |  |
| IN-HOUSE 2               | 6.67      |  |  |  |  |  |  |
| TOTAL MOP SALES          | 20.09     |  |  |  |  |  |  |
| MOP CANCEL/REFUN         | IDS       |  |  |  |  |  |  |
| TOTAL MOP CANCEL/REFUNDS | ( 0.00 )  |  |  |  |  |  |  |
| PAYMENT OUT              |           |  |  |  |  |  |  |
| IN-HOUSE 1               | 55.22     |  |  |  |  |  |  |
| TOTAL DAVMENT OUT        | (55.22)   |  |  |  |  |  |  |
| IUTAL PAYMENT OUT        | ( 55.22 ) |  |  |  |  |  |  |
| PAYMENT IN               |           |  |  |  |  |  |  |
| IN-HOUSE 4               | 125.53    |  |  |  |  |  |  |
| TOTAL BAYMENT IN         |           |  |  |  |  |  |  |
| TOTAL PAIPIENT IN        | 125.53    |  |  |  |  |  |  |

# 2 SAPPHIRE

# Overview

# **Feature Description**

The In-House Account feature is a method of payment (MOP) used to purchase items when store credit has been extended to approved customers at the discretion of store management. In-House Accounts will only be displayed in a House Account list if certain conditions have been established in the House Account setup.

To apply the In-House feature, the cashier selects the In-House Account MOP at the point of purchase, and selects the appropriate House Account from the configured house account list that is displayed on the screen. The cashier will then follow mandated store policies and procedures for obtaining signatures and the appropriate handling of receipt copies.

The Point of Sales System logs the In-House transactions and records the sales data on the House Account, Cashier and Summary reports.

# Supported Configuration

# Hardware Requirements

- Sapphire with Topaz
- Sapphire with Ruby

### Software Requirements

• Sapphire base 1.88 software or higher

# **Feature Limitations**

- This feature does not provide House Account Sales by account. The information is captured in the T-Log so could be reported, but no base reports exist at this time.
- This feature does not enforce or limit purchases by the amount or type of product beyond the scope of the configuration settings in the MOP file.
- This feature does not offer an alternative process when the appropriate account is not listed.

# **Configuring In-House Accounts**

# Configuring with Sapphire Configuration Manager

# **MOP Configuration**

1. From the Sapphire Configuration Manager, go to: Manager > Payment.

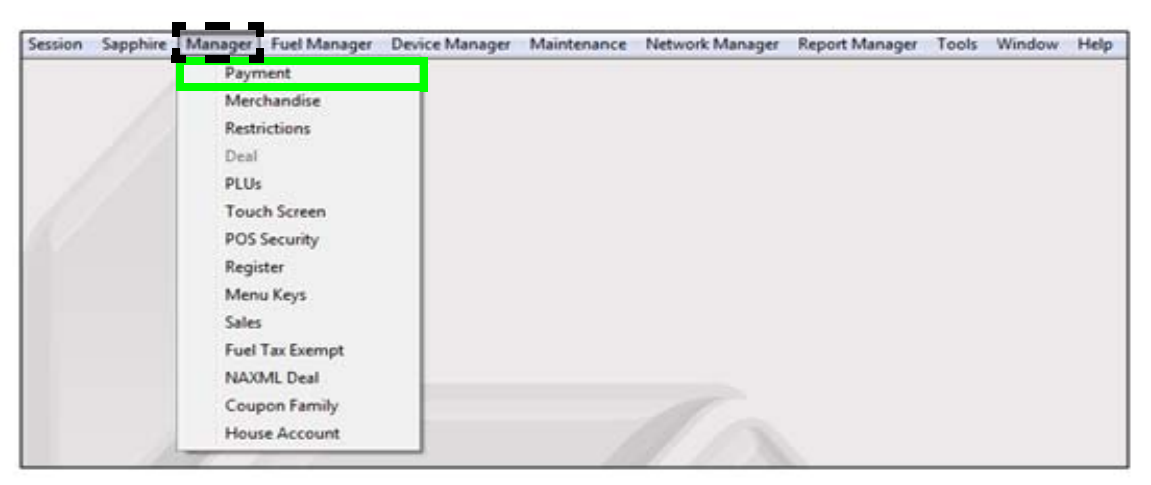

2. From the Payment Management form, select the [MOP] tab.

| MOP                                                                                                    | )urrencies   Eees   Iax Ra                                                                                                    | etes |                                                             |                                                                                                    | Paymen                                          | nt Ma | anagement<br>Save |
|----------------------------------------------------------------------------------------------------|----------------------------------------------------------------------------------------------------|------|-------------------------------------------------------------|----------------------------------------------------------------------------------------------------|-------------------------------------------------|-------|-------------------|
| ID<br>1<br>2<br>3<br>4<br>5<br>6<br>7<br>8<br>9<br>10<br>11<br>12<br>13<br>14<br>15<br>16<br>17<br>18<br>19<br>20<br>21<br>22<br>23<br>24<br>25<br>24<br>25<br>24<br>25<br>20<br>21<br>22<br>22<br>23<br>24<br>25<br>20<br>20<br>21<br>22<br>23<br>24<br>25<br>20<br>20<br>20<br>20<br>20<br>20<br>20<br>20<br>20<br>20 | Payment Name<br>CASH<br>CHECK<br>CREDIT<br>DEBIT<br>MAN CRED<br>INHOUSE<br>MAN CR2<br>MANUAL EBT<br>LOTTO<br>DRIVE OFF<br>TAX COUPON<br>\$20 CASH<br>\$50 CASH<br>\$50 CASH<br>EXACT CHANGE<br>TRAV CHK<br>LOTTERY<br>PUMP TEST<br>NTAX COUPN<br>EBTCB<br>SPECIAL DISC |      | ID:<br>Name:<br>Code:<br>Min. Amount:<br>Limit:<br>Options: | 6<br>IN-HOUSE<br>00018 - IN_HOUSE<br>0.00<br>0.00<br>Force Safe Drop<br>Open Drawer On Sale<br>Tender Amount Requir<br>Cashier Report Prompt<br>Allow Zero Entry<br>Allow Without Sale<br>Allow Without Sale<br>Allow Refund<br>Allow Change<br>Allow Safe Drop<br>Allow Money Order Pur<br>Force Ticket Print | Max. Amount:<br># Additional<br>Receipts:<br>ed | 0.00  | Delete MOP        |

3. Select [In-House] from the MOP list.

4. Configure the MOP File settings for In-House Account.

| Value                                                                                                    | Description                                                        |  |  |  |  |
|----------------------------------------------------------------------------------------------------|--------------------------------------------------------------------|--|--|--|--|
| МОР                                                                                                    |                                                                    |  |  |  |  |
| Name                                                                                                    | Enter [IN-HOUSE].                                                  |  |  |  |  |
| Code                                                                                                    | Select [18 - IN_HOUSE].                                            |  |  |  |  |
| Min. Amount                                                                                                    | Indicates the minimum amount <\$0.00-9999.99><br>accepted .        |  |  |  |  |
| Max. Amount                                                                                                    | Indicates the maximum amount <\$0.00-9999.99> accepted.            |  |  |  |  |
| Limit                                                                                                    | Alerts the cashier to the In-House MOP set limit <\$0.00-9999.99>. |  |  |  |  |
| #Additional<br>Receipts                                                                                                    | Indicates how many additional receipts <0-3> are required.         |  |  |  |  |
| Each increment past zero will result in printing an additional set of receipts. If normal credit based sale prints one set (two receipts), a setting of one will produce two sets (four receipts). |                                                                    |  |  |  |  |

5. From the Options section of the form, configure the MOP parameters.

| Force Safe Drop            |
|----------------------------|
| Open Drawer On Sale        |
| Tender Amount Required     |
| Cashier Report Prompt      |
| ✓ Allow Zero Entry         |
| Allow Without Sale         |
| ✓ Allow Refund             |
| Allow Change               |
| Allow Safe Drop            |
| Allow Money Order Purchase |
| Force Ticket Print         |
|                            |

| Value                         | Description                                                                                                    |
|-------------------------------|----------------------------------------------------------------------------------------------------|
| Options                       |                                                                                                    |
| Force Safe Drop               | Enables a safe drop message.                                                                                                    |
| Open Drawer On<br>Sale        | Opens the cash drawer when a transaction includes this payment type.                                                                     |
| Tender Amount<br>Required     | Requires the clerk to enter an actual (counted) drawer amount before selecting this payment type.                                        |
| Cashier Report<br>Prompt      | Prompts a cashier to enter the actual (counted) drawer amount when printing a cashier report.                                            |
| Allow Zero Entry              | Allows a zero entry response when entering a drawer amount for this payment type.                                                        |
| Allow Without Sale            | Permits acceptance without purchase. For example, cashing in a winning lotto ticket or permitting a check to be cashed without purchase. |
| Allow Refund                  | Permits a Refund to be tendered for this MOP.                                                                                            |
| Allow Change                  | Allows the cashier to make change when amount or amount due is selected.                                                                 |
| Allow Safe Drop               | Allows a safe drop for this payment type.                                                                                                |
| Allow Money Order<br>Purchase | Permits the purchase of a money order with this payment type.                                                                            |
| Force Ticket Print            | Forces a receipt to be print for any transaction that includes this payment type.                                                        |
| Delete MOP                    | Removes the selected MOP.                                                                                                    |

6. Select [Save] to accept changes.

# House Account Configuration

1. From Sapphire Configuration Manager, go to: Manager > House Account.

| Session Sa | pphire | Manager | Fuel Manager | Device Manager | Maintenance | Network Manager | Report Manager | Tools | Window | Help |
|------------|--------|---------|--------------|----------------|-------------|-----------------|----------------|-------|--------|------|
|            |        | Payn    | nent         |                |             |                 |                |       |        |      |
|            |        | Merc    | handise      |                |             |                 |                |       |        |      |
|            |        | Restr   | ictions      |                |             |                 |                |       |        |      |
|            |        | Deal    |              |                |             |                 |                |       |        |      |
|            |        | PLUs    |              |                |             |                 |                |       |        |      |
|            |        | Touc    | h Screen     |                |             |                 |                |       |        |      |
|            |        | POS     | Security     |                |             |                 |                |       |        |      |
|            |        | Regis   | ter          |                |             |                 |                |       |        |      |
|            |        | Men     | u Keys       |                |             |                 |                |       |        |      |
|            |        | Sales   |              |                |             |                 |                |       |        |      |
|            |        | Fuel    | Tax Exempt   |                |             |                 |                |       |        |      |
|            |        | NAX     | ML Deal      |                |             |                 |                |       |        |      |
|            |        | Cour    | on Family    |                |             |                 |                |       |        |      |
|            |        | Hous    | se Account   |                |             |                 |                |       |        |      |

The House Account Configuration window displays.

|                                      | House Account Configurat                                                             | ion  |
|--------------------------------------|--------------------------------------------------------------------------------------|------|
| House Account Config                 |                                                                                      | Save |
| 001000<br>002000<br>123456<br>999999 | Account Number<br>001000<br>Account Name<br>Employee<br>Enabled<br>Delete<br>Add New |      |

2. Select [Add New].

| Ho                                             | House Account Configuration                                                              |  |  |  |  |
|------------------------------------------------|------------------------------------------------------------------------------------------|--|--|--|--|
| House Account Config                           | Save                                                                                     |  |  |  |  |
| 001000<br>002000<br>123456<br>999999<br>003000 | Account Number<br>003000<br>Account Name<br>Employee 2<br>C Enabled<br>Delete<br>Add New |  |  |  |  |

3. Configure the approved House Account parameters.

| Value                                                                                                    | Description                                                                                               |  |  |  |  |  |
|----------------------------------------------------------------------------------------------------|----------------------------------------------------------------------------------------------------|--|--|--|--|--|
| House Account                                                                                                    |                                                                                                    |  |  |  |  |  |
| Account Number                                                                                                    | Determines the House Account ID. An alpha-numeric account number, up to twenty digits, MUST be entered.   |  |  |  |  |  |
| Account Name                                                                                                    | Indicates the name of the House Account. An alpha-<br>numeric name, up to twenty digits, MUST be entered. |  |  |  |  |  |
| Accounts will be displayed to the cashier in order of account name<br>followed by the account number, if configured. The clerk selects t<br>appropriate <account> from the line entries.</account> |                                                                                                    |  |  |  |  |  |
| Options                                                                                                    |                                                                                                    |  |  |  |  |  |
| Enabled                                                                                                    | Enables the House Account.                                                                                |  |  |  |  |  |
| Delete                                                                                                    | Removes the selected House Account Configuration.                                                         |  |  |  |  |  |

- 4. Enter the <Account Name> and, if appropriate, the <Account Number>.
- 5. Click [Save].

# Using In-House Accounts

# In-House Account Transaction

1. From the POS terminal, enter the sale < Items>.

| Susp<br>Trans | Description  | 4ty          | Amount | P '               | P 2'                | 7 .              | P *               | P *              | P .                  | 7 '                  | Help         |
|---------------|--------------|--------------|--------|-------------------|---------------------|------------------|-------------------|------------------|----------------------|----------------------|--------------|
|               | Coffee 16 oz |              | 0.99   |                   |                     | 10               | 13 11             | 12               | 13                   | 14                   |              |
|               | Danaria      | -            | 0.59   | 10                | 10                  | 10               | 10                | 10               | 10                   | 10                   |              |
|               | USA Today    | 1            | 1.00   | Coffee 16 oz      | Coffee 20 Oz        | Coffee 24 Oz     | SGL DONUT         | DZN<br>DONUTS    | Pete Times           | Tampa Trib           | Show<br>Fuel |
|               |              |              |        | Morning<br>Rush   | Evening<br>Rush     | Saturday         | Sunday<br>Morning | Late<br>Night    | Lunch<br>Rush        | Fuel Tkt<br>Print    |              |
|               |              |              |        | Fountain          | Lunch<br>Menu       | 6 in<br>Sub      | SIDES             | Auto<br>Misc     | Price<br>Check       | Repeat<br>Last       | Check        |
|               |              |              |        | ICE 10#           | Ice 20#             | SGL.CAN<br>SODA  | 6PK.CAN<br>SODA   | 12 OZ<br>BTL     | SGL                  | 16 OZ<br>FOUNTAIN    |              |
| Deli          |              |              |        | Other<br>Currency | Manual<br>POP       | Allow<br>Food    | Price<br>Override | Clock<br>In/Out  | Klosk<br>Order       | Purge<br>Kiosk       | Deli         |
| _             |              |              |        | EXACT<br>CASH     | Next<br>Dollar      | Rest In<br>Gas   | TAX<br>COUPON     |                  | \$10 CASH            | IN-HOUSE             |              |
| Void<br>Line  | Subt         | total<br>Tax | \$2.38 | 6 in.<br>Cold Sub | 12 in.<br>Cold Sub  | 6 in.<br>Hot Sub | 12 in.<br>Hot Sub | Frozen<br>Drinka | Latte<br>Espresso    | ice<br>Cream         |              |
|               | Ami          | t Due        | \$2.48 | Safe<br>Drop      | SafeDrop<br>Correct | Safe<br>Loan     | Pay In            | Pay Out          | GiftCard<br>Activate | GiftCard<br>Recharge |              |
| ASHIE         | R Reg101 T   | III 101      | 23     |                   | System OK           |                  |                   |                  | Jul 2                | 8, 2016 2:10 PM      |              |

2. Press the [In-House] MOP.

A list of In-House Accounts display.

| Recall |                          | IN-HOUSE ACCOUNT         | Help |
|--------|--------------------------|--------------------------|------|
|        | Enter In-House Account # | Enter In-House Account # |      |
|        | 001000 Employee 1        | 004000 Delivery          |      |
|        | 002000 Local Limos       | 005000 Courier           | Show |
|        | 003000 Employee 2        | 123456 Post Office       | Fuel |
|        |                          | 999999 MISC              |      |

3. Select the In-House <Account Number> or enter it manually.

The Transaction completes and the receipt prints with the House Account and transaction information.

4. The Buyer endorses the receipt for House Account reconciliation.

### Receipt Details:

- **HEADER**: Receipt header for the In-House purchase.
- STORE NAME: Store alias and location.
- **DESCRIPTION**: Description of the items purchased.
- QTY: Number of items purchased.
- AMOUNT: Cost of the item purchase.
- SUBTOTAL: Sum of purchased items before tax.
- TAX: Levy imposed on items purchased.
- TOTAL: The entire amount of the purchase.
- IN-HOUSE: Identifies the In-House amount portion of the total purchase.
- HOUSE ACCOUNT: Identifies the In-House Account information.
  - ACCOUNT: The House Account Number affiliated with the purchase.
  - NAME: The House Account Name affiliated with the purchase.
  - Buyer's Signature ID: House Account Signature.
- TRAILER: Message printed on the bottom of the receipt.
- ST#: Store location number.
- TILL: Till Identifier.
- DR#: Drawer number.
- TRAN#: Transaction number.
- CSH: Cashier number.
- DATE: Transaction Date.
  - MM/DD/YY: Date of purchase in month, day, and year format.
- TIME: Transaction Time.

- HH:MM:SS: Time of purchase in hour, minutes, and seconds

| WELCOME<br>Clearwate                            | TO ABC1<br>r, FL 337         | 65<br>65                            |  |  |  |
|-------------------------------------------------|------------------------------|-------------------------------------|--|--|--|
| Description                                     | Qty                          | Amount                              |  |  |  |
| Coffee 16 oz<br>T Banana<br>T USA Today         | 1                            | 0.99<br>0.39<br>1.00                |  |  |  |
| s<br>TOTAL<br>I                                 | ubtotal<br>Tax<br>N-HOUSE \$ | 2.38<br>0.10<br><b>2.48</b><br>2.48 |  |  |  |
| HOUSE ACCT<br>ACCOUNT 002000<br>NAME LocalLimos |                              |                                     |  |  |  |
| I AGREE TO PAY ABOVE                            | TOTAL AMOU                   | NT                                  |  |  |  |
| X<br>BUYER'S SIGNATURE ID                       |                              | _                                   |  |  |  |
| THANK YOU FOR COMING<br>Please Come Again!      |                              |                                     |  |  |  |
| ST# AB123 TILL XXXX<br>CSH: 4                   | DR# 1 TRAN<br>07/28/16       | # 1010162<br>14:13:11               |  |  |  |

# **Pay IN Transaction**

NOTE

There is no change in existing behavior when a House Account is not configured. POS will prompt for in-house account and cashier can enter account number to complete the transaction.

1. Select [Pay In].

|              | R             | leady                   |                      |                    |                 |                  |                     |                   |                | I     |
|--------------|---------------|-------------------------|----------------------|--------------------|-----------------|------------------|---------------------|-------------------|----------------|-------|
| Recall       | Description   | Qty Amount <sup>®</sup> | R                    | 2                  | R .             | B                | Not Used            | NUL Usurd         | Not Used       | Help  |
| Show<br>Fuel |               |                         | APPROVE              | PREPAY             | VIEW<br>FUEL    | FUEL             | OTHER<br>FUEL       | PREPAY            | STOP           | Show  |
|              |               |                         | Fuel Tax<br>Addition | Fuel Tax<br>Exempt | Fuel<br>Preset  | Fuel<br>Discount | Convert<br>Fuel MOP | FUEL TKT<br>PRINT | TICKET         |       |
|              |               |                         | Pay In               | Fay Out            | Safe<br>Drop    | Safe<br>Loan     | SafeDrop<br>Correx  | Void<br>Ticket    | REPEAT         |       |
|              |               |                         | No Sale              | FLASH<br>REPORTS   | Clock<br>In/Out | Tax<br>Exempt    | Refund              | Void<br>Line      | ENTER<br>PLU#  | Check |
|              |               |                         | Modify               | COFFEE             | Other<br>MOP    | ιοπο             | TAX<br>COUPON       | REST<br>IN GAS    | QTY            |       |
| Deli2        |               |                         | FOUNTAIN<br>32 OZ    | ROLLER             | DRIVE           | LOTTERY          |                     | EXACT             | MOBILE         | Main2 |
|              |               |                         | HEA                  | DAIRY              | PUMP<br>TEST    | IN-HOUSE         | MAN CRED            | Next<br>Even SS   | Total          |       |
| Reprint      |               |                         | CIGARETT             | GROCERY            | Pay             | Pay<br>Out       | \$20 CASH           | SPECIAL<br>DISC   | DEBIT          | CSR   |
|              |               |                         | BEER                 | GROCERY            | NTAX            | MANUAL           | \$50 CASH           | CASH              | CREDIT         |       |
| CASHIE       | R Reg101 Till | 10129                   | 5                    | System OK          |                 | 80S              | 10 - 10             | Sep 5             | , 2016 3:03 PM |       |

2. A message will prompt "IN-HOUSE ACCOUNT? [Y/N]".

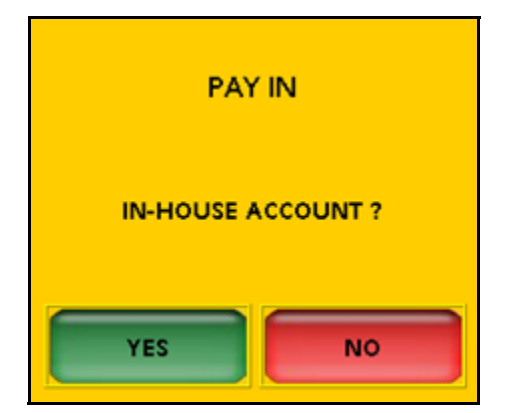

3. Select [No].

4. Enter the PAY IN < Amount > and select [OK].

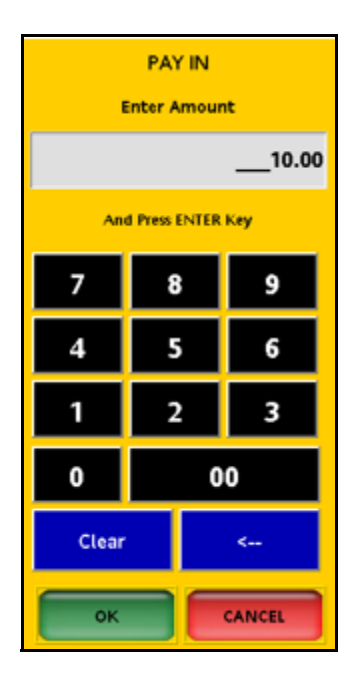

5. Enter the PAY IN <**Reference** #> (1-6 digits) and select [OK].

- The transaction completes and a receipt prints with the recorded transaction.
- PAY IN Receipt

| WELCOME TO ABC123<br>Clearwater, FL 33765 |                        |                                  |  |  |  |
|-------------------------------------------|------------------------|----------------------------------|--|--|--|
|                                           | PAY I                  | N                                |  |  |  |
| CASH                                      | 653214                 | 10.00                            |  |  |  |
| ST# ABC123<br>CSH: 4                      | TILL XXXX DR# 1<br>09/ | TRAN# 1010256<br>/10/16 11:27:08 |  |  |  |

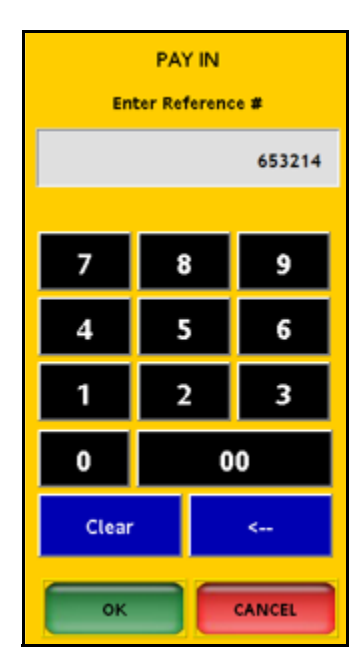

# Pay OUT Transaction

1. Select [Pay Out].

|         |             | Ready      |                      |                    |                 |                  |                     |                   |                 |       |
|---------|-------------|------------|----------------------|--------------------|-----------------|------------------|---------------------|-------------------|-----------------|-------|
| Recall  | Description | Qty Amount | B                    | 2                  | R.              | 1                | Not Used            | Not Used          | NoCUsed         | Help  |
| I       |             |            | Not Used             | Nut Used           | Not Used        | Not Used         | Not Used            | NOL LINE          | Not Used        |       |
| Show    |             |            | APPROVE              | PREPAY             | VIEW<br>FUEL    | FUEL             | OTHER<br>FUEL       | PREPAY            | STOP<br>FUEL    | Show  |
|         |             |            | Fuel Tax<br>Addition | Fuel Tax<br>Exempt | Fuel<br>Preset  | Fuel<br>Discount | Convert<br>Fuel MOP | FUEL TKT<br>PRINT | TICKET<br>PRINT |       |
|         |             |            | Pay In               | Pay Out            | Safe<br>Drop    | Safe<br>Loan     | SafeDrop<br>Correx  | Void<br>Ticket    | REPEAT          |       |
|         |             |            | No Sale              | FLASH<br>REPORTS   | Clock<br>In/Out | Tax<br>Exempt    | Refund              | Void<br>Line      |                 | Check |
|         |             |            | Modify               | COFFEE             | Other<br>MOP    | ιοπο             |                     | REST<br>IN GAS    | QTY             |       |
| Deli2   |             |            | FOUNTAIN<br>32 OZ    | ROLLER             | DRIVE           | LOTTERY          |                     | EXACT<br>CHANGE   | MOBILE          | Main2 |
|         |             |            | HEA                  | DAIRY              | PUMP            | IN-HOUSE         | MAN CRED            | Next<br>Even \$5  | Total           |       |
| Reprint |             |            | CIGARETT             | GROCERY<br>TAXED   | Pay             | Pay<br>Out       | \$20 CASH           | SPECIAL<br>DISC   | DEBIT           | CSR   |
|         |             |            | BEER                 | GROCERY            | NTAX<br>COUPN   | MANUAL           | \$50 CASH           | CASH              | CREDIT          | Func  |
| CASHIE  | R Reg101    | Till 10129 | 5                    | system OK          |                 | 1                | 19 S                | Sep 9             | 9, 2016 3:03 PM |       |

2. A message will prompt "IN-HOUSE ACCOUNT? [Y/N]".

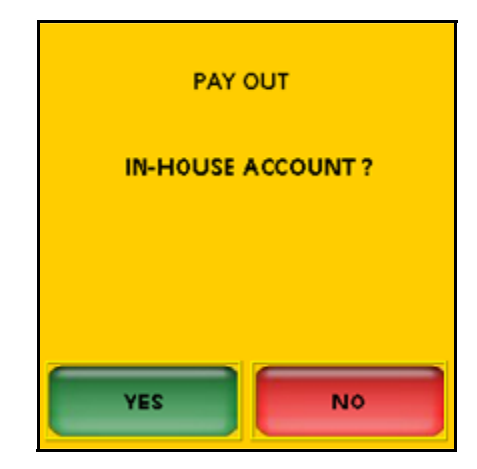

3. select [No].

4. Enter the PAY OUT < Amount > and select [OK].

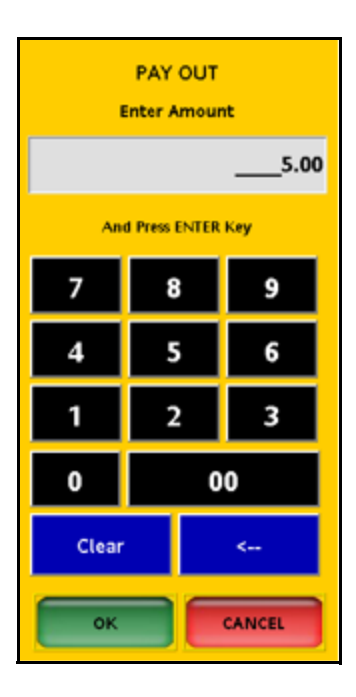

- PAY OUT

   Enter Reference #

   258963

   7
   8
   9

   4
   5
   6

   1
   2
   3

   0
   00
   00

   Clear
   <--</td>

   0K
   CANCEL
- 5. Enter the PAY OUT <**Reference** #> (1-6 digits) and select [OK].

The transaction completes and a receipt prints with the recorded transaction.

Pay Out Receipt

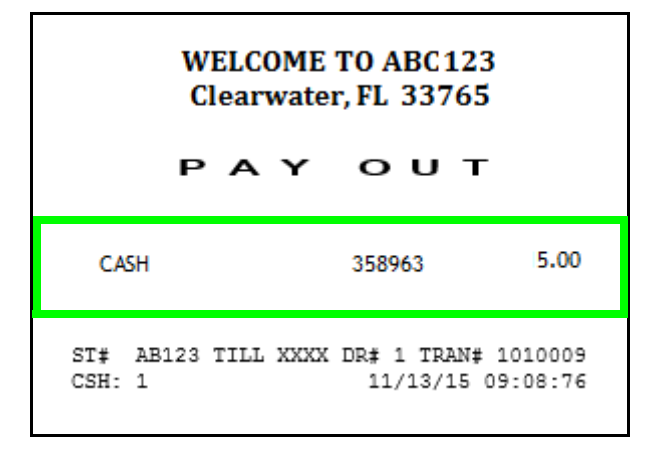

# Reporting

# House Account Activity Report

The House Account Activity Report tracks House Account Sales and Refunds and Pay In transactions.

|                           |            | Store<br>Locati | Number: /<br>on ID: Sim | AB123<br>ply@1 |
|---------------------------|------------|-----------------|-------------------------|----------------|
| Period Information        |            |                 |                         |                |
| Open Period 2015-11-05 1  | 6:19       |                 |                         |                |
| Close Period Pending      |            |                 |                         |                |
| House Account Sales & Ref | unds       |                 |                         |                |
| Account #                 |            | Name            | Count                   | Amoun          |
| 001000                    |            | Employee 1      | 1                       | 12.49          |
| 002000                    |            | LocalLimos      | 2                       | 15.00          |
| 003000                    |            | Employee 2      | 1                       | 10.00          |
| 004000                    |            | Delivery        | 1                       | 50.00          |
| 005000                    |            | Courier         | 1                       | 9.45           |
| 123456                    |            | Post Office     | 1                       | 7.49           |
| 999999                    |            | MISC            | 3                       | 5.00           |
| Paid On House Accounts    |            |                 | Total                   | 134.43         |
| Account #                 | Name       |                 | Amount                  |                |
| 001000                    | Employee 1 |                 | 12.49                   |                |
| 002000                    | LocalLimos |                 | 30.00                   |                |
| 003000                    | Employee 2 |                 | 10.00                   |                |
|                           |            |                 |                         |                |

### Report Details:

- TITLE: House Account Activity
- STORE NUMBER: Store number pulled from Configuration Client > Store Operations > Sales > Store Number.
- LOCATION: Location ID.
- PERIOD INFORMATION
  - OPEN PERIOD:
    - YYYY/MM/DD: Date of Open Period in year, month, day format.
    - HH:MM:SS: Time Open Report is run in hour, minutes, and seconds.
  - CLOSED PERIOD:
    - YYYY/MM/DD: Date of Closed Period in year, month, day format.
    - HH:MM:SS: Time Closed Report is run in hour, minutes, and seconds.
- HOUSE ACCOUNT SALES AND REFUNDS
  - ACCOUNT #: House Account assigned number.
  - NAME: House Account name or identifier.
  - COUNT: Number of transactions for each type of sale or refund.
  - AMOUNT: Total Amount charged for each type of sale or refund.
  - TOTAL: Total amount of House Account sales and refunds.
- PAID ON HOUSE ACCOUNTS: Cash added to the drawer that is not associated with either sales or the safe loan function (Pay IN).
  - ACCOUNT #: The House Account Number affiliated with the purchase.
  - NAME: The House Account Name affiliated with the purchase.
  - AMOUNT: The cash amount added to the drawer for the Account Pay INs.
  - TOTAL: The total cash amount added to the drawer for all Account Pay INs.

# **Summary Report**

The Summary Flash Report provides an overview of all sales from the beginning of the current period up to the time the Flash report prints.

### Report Details:

- TITLE: SUMMARY REPORT
- SUMMARY
  - MOP SALES: Total sales amount by method of payment.
  - NET SALES TOTAL: Total amount tendered after cancellations and refunds are deducted.
  - PAYMENT OUT: Total amount of non-sales transactions that removed money from the drawer. The total is in parentheses because the number is negative.
  - PAYMENT IN: The total amount of non-sales transactions that added payment to the drawer.
  - TOTAL TO ACCOUNT FOR:
    - + Net Sales Total
    - Payment Out
    - + Payment In

### • CASHIER DETAILS

### - MOP SALES

- CASH: Summary of cash sales.
- IN-HOUSE: Summary of House Account sales.
- TOTAL MOP SALES: Total sales by method of payment.
- MOP CANCEL/REFUNDS
  - TOTAL MOP CANCEL/REFUNDS: Total amount of cancelled or refunded transactions. The total is in parentheses because the number is negative.
- PAYMENT OUT: Summary of transactions removed from the drawer.
  - IN-HOUSE: Summary of House Account pay outs.
  - TOTAL PAYMENT OUT: Total pay out amount.
- PAYMENT IN: Summary of non-sales payment added to the drawer.
  - IN-HOUSE: Summary of House Account pay ins.
  - TOTAL PAYMENT IN: Total pay in amount.

### SUMMARY REPORT ALL REGISTERS

| SUMMARY                  |          |
|--------------------------|----------|
| MOP SALES                | 20.09    |
|                          |          |
| NET SALES TOTAL          | 20.09    |
| PAYMENT OUT              | (55.22)  |
| PAYMENT IN               | 125.53   |
| TOTAL TO ACCOUNT FOR     | 90.40    |
| CASHIER DETAILS          | 5        |
| MOP SALES                |          |
| CASH 2                   | 13.42    |
| IN-HOUSE 2               | 6.67     |
| TOTAL MOP SALES          | 20.09    |
| MOP CANCEL/REFUN         | IDS      |
| TOTAL MOP CANCEL/REFUNDS | ( 0.00 ) |
| PAYMENT OUT              |          |
| IN-HOUSE 1               | 55.22    |
| TOTAL PAYMENT OUT        | (55.22)  |
|                          | ()       |
| PAYMENT IN               |          |
| IN-HOUSE 4               | 125.53   |
| TOTAL PAYMENT IN         | 125.53   |
|                          | 120.00   |